# Dell S2425H/S2725H Monitor Bedienungsanleitung

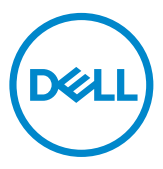

- HINWEIS: HINWEIS zeigt wichtige Informationen, die Ihnen bei der besseren Nutzung Ihres Monitors helfen.
- ACHTUNG: ACHTUNG zeigt entweder potenzielle Hardware-Schäden oder Datenverluste und informiert Sie, wie Sie das Problem vermeiden.
- MARNUNG: Eine Warnung zeigt eine mögliche Gefahr von Sachschäden und (lebensgefährlichen) Personenschäden an.

**Copyright © 2024 Dell Inc. oder ihre Tochtergesellschaften. Alle Rechte vorbehalten.** Dell, EMC und andere Marken sind Marken von Dell Inc. oder ihren Tochtergesellschaften. Andere Marken können Marken ihrer jeweiligen Inhaber sein.

2024 - 03

Rev. A00

# Inhalt:

| Sicherheitshinweise                           |
|-----------------------------------------------|
| Über Ihren Monitor7                           |
| Lieferumfang                                  |
| Produktmerkmale                               |
| Betriebssystem-Kompatibilität                 |
| Teile und Bedienelemente    12                |
| Vorderseite                                   |
| Rückseite                                     |
| Ansicht von der Seite                         |
| Unterseite                                    |
| Technische Daten des Monitors                 |
| Auflösungsspezifikationen                     |
| Unterstützte Videomodi                        |
| Voreingestellte Anzeigemodi                   |
| Elektrische Spezifikationen                   |
| Physikalische Eigenschaften                   |
| Umweltbezogene Eigenschaften                  |
| Pinbelegungen                                 |
| Plug-and-Play-Fähigkeit                       |
| Qualität des LCD-Monitors und Pixelrichtlinie |
| Ergonomie                                     |
| Display handhaben und transportieren          |
| Wartungsanweisungen                           |
| Ihren Monitor reinigen                        |

(Dell

| Ihren Monitor einrichten                                              |
|-----------------------------------------------------------------------|
| Ständer anbringen                                                     |
| Neigen                                                                |
| Ihren Monitor anschließen                                             |
| Seitliche I/O-Abdeckung anbringen                                     |
| Kabel organisieren                                                    |
| Monitor mit Kensington-Schloss sichern (optional)                     |
| Abnehmen des Monitorständers                                          |
| Wandmontage (optional)                                                |
| Monitor bedienen                                                      |
| Monitor einschalten                                                   |
| Joystick nutzen                                                       |
| Menü-Startprogramm verwenden                                          |
| Taste an der-Frontblende                                              |
| Hauptmenü verwenden                                                   |
| OSD-Sperre verwenden                                                  |
| OSD-Warnmeldungen                                                     |
| Maximale Auflösung einstellen                                         |
| Problemlösung                                                         |
| Selbsttest                                                            |
| Integrierte Diagnose                                                  |
| Allgemeine Probleme                                                   |
| Regulatorische Informationen                                          |
| FCC-Hinweise (nur USA) und andere regulatorische Informationen . 66   |
| EU-Produktdatenbank für Energieetikett und Produktinformationsblatt66 |
| Dell kontaktieren67                                                   |

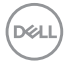

# Sicherheitshinweise

Beachten Sie die folgenden Sicherheitshinweise zum Schutz Ihres Monitors vor möglichen Schäden und zur Gewährleistung Ihrer persönlichen Sicherheit. Sofern nicht anderweitig angegeben, geht jedes Verfahren in diesem Dokument davon aus, dass Sie die mit Ihrem Monitor gelieferten Sicherheitshinweise gelesen haben.

- HINWEIS: Lesen Sie vor Verwendung des Monitors die mit Ihrem Monitor gelieferten und auf das Produkt gedruckten Sicherheitshinweise. Bewahren Sie die Dokumentation zum künftigen Nachschlagen an einem sicheren Ort auf.
- WARNUNG: Die Verwendung von Bedienelementen, Einstellungen oder Verfahren, die in dieser Dokumentation nicht angegeben sind, birgt die Gefahr von Stromschlag sowie elektrischen und/oder mechanischen Risiken.
- WARNUNG: Bei langfristigem Hören von Audio bei hoher Lautstärke über Kopfhörer (an Monitor mit entsprechender Unterstützung) kann Ihr Gehör geschädigt werden.
  - Stellen Sie den Monitor auf einen stabilen Untergrund und gehen Sie sorgsam mit ihm um. Der Bildschirm ist zerbrechlich und kann beschädigt werden, wenn er fallen gelassen oder mit einem scharfen Gegenstand dagegen geschlagen wird.
  - Achten Sie bei Verwendung des Netzteils darauf, dass die örtliche Stromversorgung mit den Angaben übereinstimmt.
  - Bewahren Sie den Monitor bei Raumtemperatur auf. Übermäßige Kälte oder Hitze kann sich negativ auf die Flüssigkristalle des Displays auswirken.
  - Verbinden Sie das Netzkabel vom Monitor mit einer in der Nähe befindlichen und leicht zugänglichen Steckdose. Siehe Ihren Monitor anschließen.
  - Platzieren und verwenden Sie den Monitor nicht auf einem feuchten Untergrund oder in der Nähe von Wasser.

- Setzen Sie den Monitor keinen starken Vibrationen oder festen Stößen aus. Platzieren Sie den Monitor beispielsweise nicht in einem Kofferraum.
- Trennen Sie den Monitor, wenn Sie ihn voraussichtlich längere Zeit nicht benutzen.
- Vermeiden Sie Stromschläge, indem Sie nicht versuchen, Abdeckungen zu entfernen oder das Innere des Monitors zu berühren.
- Lesen Sie diese Anweisungen aufmerksam. Bewahren Sie dieses Dokument zum künftigen Nachschlagen auf. Befolgen Sie alle am Produkt angegebenen Warnungen und Anweisungen.
- Bestimmte Monitore können über die separat erhältliche VESA-Halterung an der Wand montiert werden. Achten Sie darauf, die richtigen VESA-Spezifikationen entsprechend den Angaben im Abschnitt zur Wandmontage der Bedienungsanleitung zu verwenden.

Informationen zu Sicherheitshinweisen finden Sie in den mit Ihrem Monitor gelieferten Informationsdokument zu Sicherheit, Umwelt und Richtlinien.

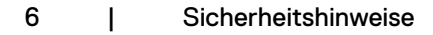

# Über Ihren Monitor

# Lieferumfang

Die folgende Tabelle zeigt die Liste der mit Ihrem Monitor gelieferten Komponenten, Wenden Sie sich an Dell, falls etwas fehlen sollte. Weitere Informationen finden Sie unter Dell kontaktieren.

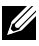

HINWEIS: Befolgen Sie die Einrichtungsanweisungen im Lieferumfang des Ständers, wenn Sie einen von einer anderen Quelle erworbenen Ständer verbinden.

| Komponentenabbildung | Komponentenbeschreibung |
|----------------------|-------------------------|
| 644                  | Display                 |
|                      | Ständer                 |
|                      | Standfuß                |
|                      | Seitliche I/O-Abdeckung |

DELL

| VESA-Abdeckung                                                                                             |
|----------------------------------------------------------------------------------------------------|
| Netzkabel (variiert je nach Land)                                                                          |
| HDMI-Kabel, 1,80 m                                                                                         |
| <ul> <li>Schnellstartanleitung</li> <li>Informationen zu Sicherheit,<br/>Umwelt und Richtlinien</li> </ul> |

# Produktmerkmale

Der **Dell S2425H/S2725H** verfügt über aktive Matrix, Dünnschichttransistor (TFT), Flüssigkristallanzeige (LCD) und LED-Hintergrundbeleuchtung. Zu den Merkmalen des Monitors zählen:

- Unterstützt die Bildwiederholfrequenz von 100 Hz.
- Farbskala von 99 % sRGB (typisch).
- · Digitale Konnektivität mit 2 HDMI-Ports.
- · Plug-and-Play-Fähigkeit, sofern von Ihrem Computer unterstützt.
- Integrierte Lautsprecher (2 x 5 W).
- On-Screen Display- (OSD) Anpassungen für eine einfache Einrichtung und Bildschirmoptimierung.
- Abnehmbarer Ständer und Video Electronics Standards Association- (VESA) Montagelöcher (100 mm) für flexible Montagelösungen.
- · Nur neigen.
- · Schlitz für Sicherheitsschloss für Kensington-Schlösser (separat erhältlich).
- · Bietet Premium-Panelaustausch während der Garantiezeit.
- · Unterstützt die Funktion Dell ComfortView Plus.
- Dell ComfortView Plus ist eine integrierte Bildschirmfunktion für geringes blaues Licht, die den Augenkomfort durch Reduzierung potenziell schädlicher Blaulicht-Emissionen ohne Beeinträchtigung der Farbe verbessert. Durch ComfortView Plus-Technologie hat Dell die Aussetzung schädlichen Blaulichts von ≤ 50 % auf ≤ 35 % reduziert. Dieser Monitor ist gemäß TÜV Rheinland Eye Comfort 3.0 mit einer 4-Sterne-Bewertung zertifiziert. Er enthält wesentliche Funktionen, die auch eine flimmerfreie Anzeige, eine Bildwiederholfrequenz bis 100 Hz und eine Farbskala von mindestens 95 % sRGB liefern. Die Funktion Dell ComfortView Plus ist an Ihrem Monitor standardmäßig aktiviert.
  - Dieser Monitor nutzt einen Bildschirm mit schwachem Blaulicht. Wenn der Monitor auf die werkseitigen Einstellungen oder Standardeinstellungen zurückgesetzt wird, ist er mit der Hardware-Zertifizierung für schwaches Blaulicht von TÜV Rheinland konform.\*

#### Blaulichtverhältnis:

Das Lichtverhältnis im Bereich von 415 bis 455 nm im Vergleich zu 400 bis 500 nm sollte weniger als 50 % betragen.

| Kategorie | Blaulichtverhältnis |  |
|-----------|---------------------|--|
| 1         | ≤20%                |  |
| 2         | 20% < R ≤ 35%       |  |
| 3         | $35\% < R \le 50\%$ |  |

DEL

- Verringert die Intensität des vom Bildschirm ausgegebenen gefährlichen blauen Lichts, wodurch die Betrachtung für Ihre Augen komfortabler wird, ohne dass die Farbgenauigkeit beeinträchtigt wird.
- Der Monitor nutzt Flimmer-Free-Technologie, die für das Auge sichtbares Flimmern behebt, ein komfortables Betrachtungserlebnis bietet und Augenbelastungen und -ermüdung verhindert.
- \* Dieser Monitor ist mit der Hardware-Zertifizierung unter Kategorie 2 für schwaches Blaulicht von TÜV Rheinland konform.

### Über TÜV Rheinland Eye Comfort 3.0

Das Zertifizierungsprogramm TÜV Rheinland Eye Comfort 3.0 präsentiert ein verbraucherfreundliches Sternebewertungssystem für die Display-Industrie zur Förderung des Wohlbefindens und Schutzes der Augen Gegenüber bestehenden Zertifizierungen ergänzt das 5-Sterne-Bewertungsprogramm umfassende Testanforderungen für alle Eigenschaften zur Augenschonung, wie geringes blaues Licht, flimmerfreie Anzeige, Bildwiederholfrequenz, Farbskala, Farbgenauigkeit und Leistung des Umgebungslichtsensors. Es legt Anforderungsmetriken fest und bewertet die Produktleistung auf fünf Ebenen. Das raffinierte technische Bewertungsverfahren bietet Kunden und Läufern Indikatoren zur einfacheren Beurteilung.

Die zu berücksichtigenden Faktoren für das Wohlbefinden der Augen bleiben konstant; allerdings unterscheiden sich die Standards für verschiedene Sternebewertungen. Je höher die Sternebewertung, desto strenger die Standards. Die nachstehende Tabelle listet die wesentlichen Anforderungen an den Augenkomfort an, die zusätzlich zu grundlegenden Augenkomfort-Anforderungen gelten (wie Pixeldichte, Gleichmäßigkeit der Helligkeit und Bewegungsfreiheit).

Weitere Informationen zur **TÜV Eye Comfort-Zertifizierung** finden Sie hier: https://www.tuv. com/world/en/eye-comfort.html

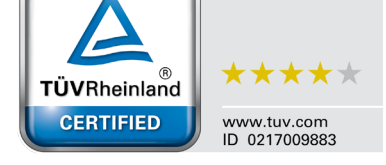

Eye Comfort

| Eye Comfort 3.0-Anforderungen und Sternebewertungssystem für Monitore |                                                                                                    |                                                                                                    |                                                                         |                                                                                                    |  |
|-----------------------------------------------------------------------|----------------------------------------------------------------------------------------------------|----------------------------------------------------------------------------------------------------|-------------------------------------------------------------------------|----------------------------------------------------------------------------------------------------|--|
| Kata mania                                                            | Sternel                                                                                                    |                                                                                                    | Sternebewertungssys                                                     | ternebewertungssystem                                                                                                    |  |
| Kategorie                                                             | Prufpunkt                                                                                                    | 3 Sterne                                                                                                 | 4 Sterne                                                                | 5 Sterne                                                                                                    |  |
| Augenschonung                                                         | Geringes blaues<br>Licht                                                                                                    | TÜV-Hardware-LBL<br>Kategorie III (≤50 %)<br>oder Software-LBL-<br>Lösung¹                               | TÜV-Hardware-LBL<br>Kategorie II (≤35 %)<br>oder Kategorie I<br>(≤20 %) | TÜV-Hardware-LBL<br>Kategorie II (≤35 %) oder<br>Kategorie I (≤20 %)                                                                                                    |  |
|                                                                       | Flimmerfreie Anzeige                                                                                                    | TÜV Flicker Reduced<br>oder TÜV Flicker Free                                                             | TÜV Flicker Reduced<br>oder TÜV Flicker Free                            | Flimmerfreie Anzeige                                                                                                    |  |
| Imachupaclicht                                                        | Leistung des<br>Umgebungslicht-<br>sensors                                                                                                    | Kein Sensor                                                                                              | Kein Sensor                                                             | Umgebungslichtsensor                                                                                                    |  |
| management                                                            | Intelligente CCT-<br>Steuerung                                                                                                    | Nein                                                                                                    | Nein                                                                    | Ja                                                                                                    |  |
|                                                                       | Intelligente<br>Helligkeitssteuerung                                                                                                    | Nein                                                                                                    | Nein                                                                    | Ja                                                                                                    |  |
|                                                                       | Bildfrequenz                                                                                                    | ≥60 Hz                                                                                                   | ≥75 Hz                                                                  | ≥120 Hz                                                                                                    |  |
|                                                                       | Gleichmäßigkeit der<br>Helligkeit                                                                                                    | Gleichmäßigkeit der H                                                                                    | elligkeit ≥ 75 %                                                        |                                                                                                    |  |
|                                                                       | Farbabgleich                                                                                                    | Farbabgleich ∆u'v' ≤ C                                                                                   | ),02                                                                    |                                                                                                    |  |
|                                                                       | Bewegungsfreiheit                                                                                                    | Helligkeitsänderungen müssen auf weniger als 50 % zurückgehen;<br>Farbversatz muss kleiner als 0.01 sein |                                                                         |                                                                                                    |  |
| Bildqualität                                                          | Gamma-Differenz                                                                                                    | Gamma-Differenz ≤<br>±0,2                                                                                | Gamma-Differenz ≤<br>±0,2                                               | Gamma-Differenz ≤ ±0,2                                                                                                    |  |
|                                                                       | Breite Farbskala <sup>2</sup>                                                                                                    | NTSC <sup>3</sup> Min.72 % (CIE<br>1931) oder sRGB <sup>4</sup><br>Min. 95 % (CIE 1931)                  | sRGB <sup>4</sup> Min. 95 %<br>(CIE 1931)                               | DCI-P3 <sup>5</sup> Min. 95 % (CIE<br>1976) und sRGB <sup>4</sup> Min.<br>95 % (CIE 1931) oder<br>Adobe RGB <sup>6</sup> Min. 95 %<br>(CIE 1931) und sRGB <sup>4</sup><br>Min. 95 % (CIE 1931) |  |
| Augenkomfort-<br>Bedienungsanleitung                                  | Bedienungsanleitung                                                                                                    | Ja                                                                                                    | Ja                                                                      | Ja                                                                                                    |  |
| Anmerkung                                                             | <ul> <li><sup>1</sup> Software kontrolliert die Blaulichtemissionen durch Reduzierung übermäßigen blauen Lichts, was zu einem eher gelblichen Ton führt.</li> <li><sup>2</sup> Farbskala beschreibt die Verfügbarkeit der dargestellten Farben. Verschiedene Standards wurden für spezifische Zwecke entwickelt. 100 % entspricht dem vollen Farbraum, wie im Standard definiert.</li> <li><sup>3</sup> NTSC steht für National Television Standards Committee, das einen Farbraum für das in den Vereinigten Staaten verwendete Fernsehsystem entwickelt hat.</li> <li><sup>4</sup> sRGB ist ein standardmäßiger Rot-, Grün- und Blau-Farbraum, der an Monitoren, Druckern und im World Wide Web verwendet ist.</li> <li><sup>5</sup> DCI-P3, kurz für Digital Cinema Initiatives - Protocol 3, ist ein Farbraum, der im digitalen Kino verwendet wird und einen breiteren Farbbereich als den standardmäßigen RGB-Farbraum umfasst.</li> <li><sup>6</sup> Adobe RGB ist ein von Adobe Systems geschaffener Farbraum, der einen breiten Bereich von Farben umfasst als das standardmäßige RGB-Farbmodell, insbesondere bei Cyan- und Grüntönen.</li> </ul> |                                                                                                    |                                                                         |                                                                                                    |  |

# Betriebssystem-Kompatibilität

Windows 10 und aktueller\*

\* Die Betriebssystem-Kompatibilität an Monitoren der Marken Dell und Alienware kann in Abhängigkeit von bestimmten Faktoren variieren, wie:

- Spezifische Veröffentlichungsdaten, wenn Betriebssystem-Versionen, Patches oder Aktualisierungen verfügbar sind.
- Spezifische Veröffentlichungsdaten, wenn Firmware von Monitoren der Marken Dell und Alienware, Software-Anwendungen oder Treiberaktualisierungen auf der Dell-Support-Website verfügbar sind.

## **Teile und Bedienelemente**

### Vorderseite

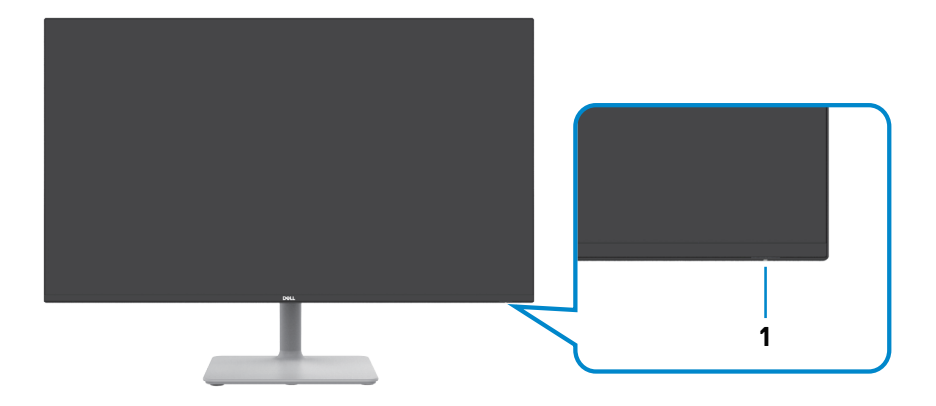

| Nummer | Beschreibung     | Verwendung                                                                                                    |
|--------|------------------|----------------------------------------------------------------------------------------------------|
| 1      | Netz-LED-Anzeige | Weißes Leuchten zeigt an, dass<br>der Monitor eingeschaltet ist und<br>normal funktioniert. Weißes Pulsieren<br>zeigt an, dass der Monitor im<br>Standbymodus ist. |

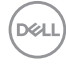

### Rückseite

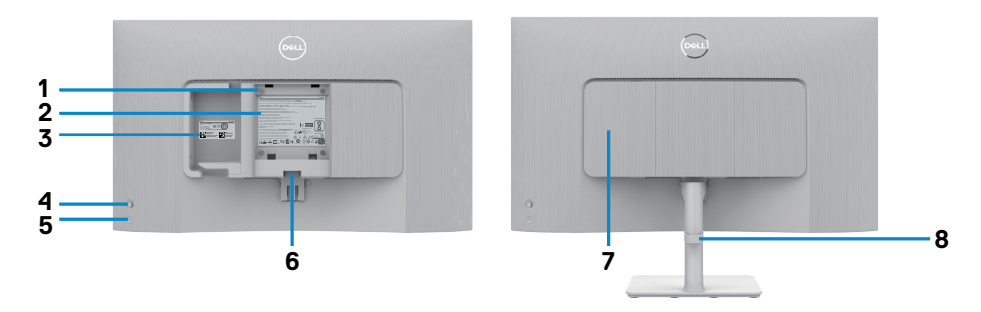

| Nummer | Beschreibung                                                              | Verwendung                                                                                                    |
|--------|---------------------------------------------------------------------------|----------------------------------------------------------------------------------------------------|
| 1      | 100 mm x 100 mm VESA-<br>Montagelöcher (unter<br>VESA-Abdeckung)          | <ul> <li>Wandmontage des Monitors mit VESA-<br/>kompatiblem Wandmontageset.</li> <li>HINWEIS: Wandmontageset ist<br/>nicht im Lieferumfang des Monitors<br/>enthalten und muss separat<br/>erworben werden.</li> </ul>                                                                                                    |
| 2      | Richtlinienetikett                                                        | Listet die amtlichen Zulassungen auf.                                                                                                    |
| 3      | Richtlinienetikett (mit<br>Barcode-Seriennummer<br>und Servicemarkierung) | Beachten Sie dieses Etikett, falls Sie sich an<br>den technischen Support von Dell wenden<br>müssen. Das Service-Tag ist ein einzigartiger<br>alphanumerischer Identifikator, mit dem Dell-<br>Servicetechniker die Hardware-Komponenten<br>in Ihrem Computer identifizieren und auf<br>Garantieinformationen zugreifen können. |
| 4      | Joystick                                                                  | Zur Steuerung des Bildschirmmenüs.                                                                                                    |
|        |                                                                           | Weitere Informationen finden Sie unter<br>Monitor bedienen.                                                                                                    |
| 5      | Ein-/Austaste                                                             | Schalten Sie mit der Ein-/Austaste den<br>Monitor ein und aus.                                                                                                    |
| 6      | Ständerfreigabetaste                                                      | Löst den Ständer vom Monitor.                                                                                                    |
| 7      | Seitliche I/O-Abdeckung                                                   | Zur Abdeckung der seitlichen I/O.                                                                                                    |
| 8      | Kabelverwaltungsschlitz                                                   | Organisieren Sie die Kabel, indem Sie sie durch die Führung verlegen.                                                                                                    |

(DELL

### Ansicht von der Seite

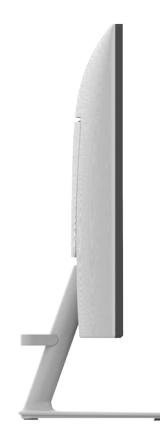

### Unterseite

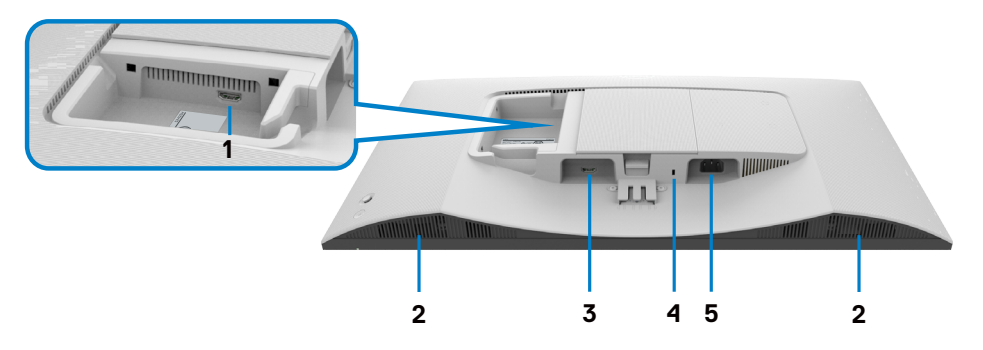

| Nummer | Beschreibung                    | Verwendung                                                                                                    |
|--------|---------------------------------|----------------------------------------------------------------------------------------------------|
| 1      | HDMI Anschluss 2                | Zum Anschließen Ihres Computers oder externen<br>Gerätes über ein HDMI-Kabel (im Lieferumfang<br>Ihres Monitors enthalten). |
| 2      | Integrierte<br>Lautsprecher (2) | Liefert Audioausgabe.                                                                                                    |
| 3      | HDMI Anschluss 1                | Zum Anschließen Ihres Computers oder externen<br>Gerätes über ein HDMI-Kabel (im Lieferumfang<br>Ihres Monitors enthalten). |

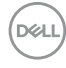

| 4 | Schlitz für<br>Sicherheitsschloss<br>(Basierend auf<br>Kensington<br>Security Slot) | Sichern Sie Ihren Monitor mit einem<br>Sicherheitsschloss (separat erhältlich), damit er<br>nicht unberechtigterweise bewegt wird. |
|---|-------------------------------------------------------------------------------------|----------------------------------------------------------------------------------------------------|
| 5 | Stromanschluss                                                                      | Zum Anschließen des Stromkabels (im<br>Lieferumfang Ihres Monitors enthalten).                                                     |

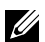

HINWEIS: Halten Sie das Ende des Kabelanschlusses beim Anschließen und Trennen des HDMI-Kabels, damit keine versehentlichen Schäden auftreten.

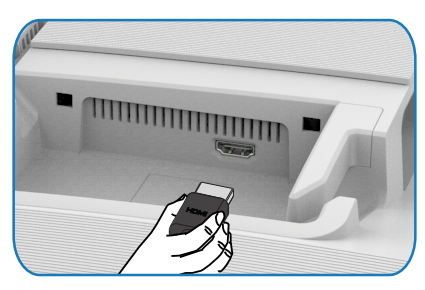

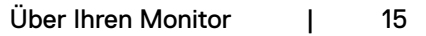

DELL

# Technische Daten des Monitors

| ModelInr.                | S2425H                                                                                                    | S2725H                       |  |
|--------------------------|----------------------------------------------------------------------------------------------------|------------------------------|--|
| Bildschirmtyp            | Aktivmatrix - TFT-LCD                                                                                                    |                              |  |
| Paneltyp                 | In-Plane-Switching-Technologie (IPS)                                                                                                    |                              |  |
| Seitenverhältnis         | 16:9                                                                                                    |                              |  |
| Darstellbare Bildabmessu | ngen:                                                                                                    |                              |  |
| Diagonal                 | 604,70 mm (23,8 zall)                                                                                                    | 685,99 mm (27,0 zall)        |  |
| Aktiver Bereich:         |                                                                                                    |                              |  |
| Horizontal               | 527,04 mm (20,75 zall)                                                                                                    | 597,89 mm (23,54 zall)       |  |
| Vertikal                 | 296,46 mm (11,67 zall)                                                                                                    | 336,31 mm (13,24 zall)       |  |
| Fläche                   | 156246,28 mm <sup>2</sup> (242,15 zall <sup>2</sup> )                                                                                                    | 201076,91 mm² (311,67 zall²) |  |
| Pixelabstand             | 0,2745 mm x 0,2745 mm                                                                                                    | 0,3114 mm x 0,3114 mm        |  |
| Pixel pro Zoll (PPI)     | 93                                                                                                    | 82                           |  |
| Sichtwinkel:             |                                                                                                    |                              |  |
| Horizontal               | 178 Grad (typisch)                                                                                                    |                              |  |
| Vertikal                 | 178 Grad (typisch)                                                                                                    |                              |  |
| Helligkeit               | 250 cd/m² (typisch)                                                                                                    | 300 cd/m² (typisch)          |  |
| Kontrastverhältnis       | 1500:1 (typisch)                                                                                                    |                              |  |
| Bildschirmbeschichtung   | Blendfreie Behandlung der Frontpolarisator- (3H)<br>Hartbeschichtung                                                                                                    |                              |  |
| Hintergrundbeleuchtung   | LED-Kantenlichtsystem                                                                                                    |                              |  |
| Ansprechzeit             | <ul> <li>8 ms (Normal-Modus)</li> <li>5 ms (Fast (Schnell)-Modus)</li> <li>4 ms (Extreme (Extrem)-Modus*)</li> <li>*Reduzierte sichtbare Bewegungsunschärfe und verbesserte Bildreaktionsfähigkeit.</li> <li>MINWEIS: Die Verwendung des Extrem-Modus könnte kleinere und sichtbare visuelle Artefakte im Bild verursachen. Sie können zur Linderung dieser visuellen Artefakte den Normal- oder Schnell-Modus wählen.</li> </ul> |                              |  |
| Farbtiefe                | 16,78 Millionen Farben                                                                                                    |                              |  |
| Farbskala                | sRGB Typ. 99% (CIE 1931)                                                                                                    |                              |  |
| Konnektivität            | 2 x HDMI 1.4 (HDCP 1.4)                                                                                                    |                              |  |

| Randbreite (Rand des Monitors bis zum aktiven Bereich) |                                                                      |          |  |  |
|--------------------------------------------------------|----------------------------------------------------------------------|----------|--|--|
| Oben                                                   | 5,30 mm                                                              | 5,89 mm  |  |  |
| Links/rechts                                           | 5,30 mm                                                              | 5,90 mm  |  |  |
| Unten                                                  | 12,00 mm                                                             | 12,00 mm |  |  |
| Einstellbarkeit                                        |                                                                      |          |  |  |
| Höhenanpassung                                         | NA                                                                   |          |  |  |
| Neigen                                                 | -5 Grad bis 21 Grad                                                  |          |  |  |
| Schwenken                                              | NA                                                                   |          |  |  |
| Drehen                                                 | NA                                                                   |          |  |  |
| Kabelmanagement                                        | ја                                                                   |          |  |  |
| Dell Display Manager-<br>(DDM) Kompatibilität*         | Einfache Anordnung<br>und andere wesentliche Funktionen und Merkmale |          |  |  |
| Sicherheit                                             | Steckplatz für Sicherheitsschloss (Kabelschloss separat erhältlich)  |          |  |  |
| Integrierte Lautsprecher                               | 2 x 5W                                                               |          |  |  |

#### \*Dell Display Manager

Dell Display Manager ist eine Software-Anwendung, welche die Erfahrung der Benutzung Ihres Dell-Monitors verbessert, mehr Produktivität und eine einfache Anpassung gewährleistet.

Mit dieser Anwendung können Sie Folgendes:

- 1. Passen Sie die OSD-Einstellungen des Monitors, wie z. B. Helligkeit, Kontrast, Eingabe-Quelle usw., mühelos an. Sie benötigen zur Navigation nicht den Joystick am Monitor; verwenden Sie einfach die DDM-Software.
- 2. Organisieren Sie mehrere Anwendungen an Ihrem Bildschirm, lassen Sie sie mit Easy Arrange in einer Vorlage Ihrer Wahl einrasten.
- 3. Weisen Sie Anwendungen oder sogar Dateien den Partitionen von Easy Arrange zu, speichern Sie das Layout als Profil und stellen Sie das Profil dann mit Easy Arrange Memory (Easy Arrange-Speicher) automatisch wieder her.
- 4. Verbinden Sie Ihren Dell-Monitor mit mehreren Quellen und verwalten Sie diese mehrfachen Videoeingänge über Eingabe-Quelle.
- 5. Passen Sie jede Anwendung über Color Preset (Farbvoreinstellung) mit verschiedenen Farbmodi an.
- 6. Replizieren Sie mit Import/export application settings (Anwendungseinstellungen importieren/exportieren) die Anwendungseinstellungen von Dell Display Manager von einem Monitor an einem anderen Monitor des gleichen Modells.

DG

Darüber hinaus kommt dieses Modell mit fortschrittlichen Fernverwaltungsfunktionen für IT-Administratoren.

Weitere Informationen zum Dell Display Manager finden Sie unter https://www.dell.com/support/ddm.

Sie können die Software über diesen Link herunterladen und finden im Dokumentation-Register eine detaillierte Bedienungsanleitung der Software sowie einen Wissensdatenbank-Artikel.

#### Benutzerschnittstelle von Dell Display Manager

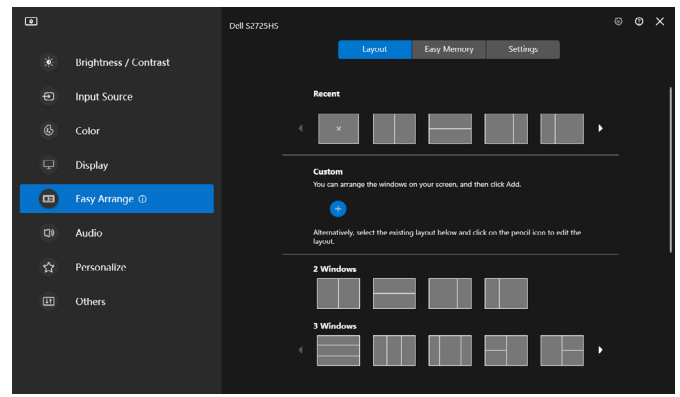

### Auflösungsspezifikationen

| Beschreibung                    | Wert                   |
|---------------------------------|------------------------|
| Horizontale Frequenz            | 30 kHz – 110 kHz       |
| Vertikale Bildwiederholfrequenz | 48 Hz – 100 Hz         |
| Max. voreingestellte Auflösung  | 1920 x 1080 bei 100 Hz |

### Unterstützte Videomodi

| Beschreibung           | Wert                           |
|------------------------|--------------------------------|
| Videoanzeigefunktionen | 480p, 576p, 720p, 1080i, 1080p |
| (HDMI Wiedergabe)      |                                |

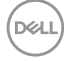

### Voreingestellte Anzeigemodi

| Anzeigemodus     | Horizontale<br>Frequenz<br>(kHz) | Vertikale<br>Frequenz<br>(Hz) | Pixeltakt<br>(MHz) | Sync-Polarität<br>(horizontal/<br>vertikal) |
|------------------|----------------------------------|-------------------------------|--------------------|---------------------------------------------|
| VGA 720 x 400    | 31,50                            | 70,00                         | 28,30              | -/+                                         |
| VGA 640 x 480    | 31,50                            | 60,00                         | 25,20              | -/-                                         |
| VESA 640 x 480   | 37,50                            | 75,00                         | 31,50              | -/-                                         |
| VESA 800 x 600   | 37,90                            | 60,00                         | 40,00              | +/+                                         |
| VESA 800 x 600   | 46,90                            | 75,00                         | 49,50              | +/+                                         |
| VESA 1024 x 768  | 48,40                            | 60,00                         | 65,00              | -/-                                         |
| VESA 1024 x 768  | 60,00                            | 75,00                         | 78,80              | +/+                                         |
| MAC 1152 x 864   | 67,50                            | 75,00                         | 108,00             | +/+                                         |
| VESA 1280 x 1024 | 64,00                            | 60,00                         | 108,00             | +/+                                         |
| VESA 1280 x 1024 | 80,00                            | 75,00                         | 135,00             | +/+                                         |
| VESA 1600 x 900  | 60,00                            | 60,00                         | 108,00             | +/+                                         |
| CVT 1920 x 1080  | 67,50                            | 60,00                         | 148,50             | +/+                                         |
| CVT 1920 x 1080  | 110,00                           | 100,00                        | 228,80             | +/-                                         |

(dell)

### Elektrische Spezifikationen

| Beschreibung                                | Wert                                                                                                    |
|---------------------------------------------|----------------------------------------------------------------------------------------------------|
| Videoeingangssignale                        | <ul> <li>Digitales Videosignal f ür jede differentielle<br/>Leitung. Je differentielle Leitung bei 100 Ohm<br/>Impedanz.</li> <li>Unterst ützt HDMI Signaleingang</li> </ul> |
| Eingangsspannung /<br>Frequenz / Strom      | 100 V AC – 240 V AC / 50 Hz/60 Hz ± 3 Hz /<br>1,5 A (Maximum)                                                                                                    |
| Einschaltstrom                              | 120 V : 40 A (Maximum)<br>240 V : 80 A (Maximum)                                                                                                    |
| Stromverbrauch:                             |                                                                                                    |
| S2425H                                      | S2725H                                                                                                    |
| 0,3 W (Ausgeschalteter Modus) <sup>1</sup>  | 0,3 W (Ausgeschalteter Modus) <sup>1</sup>                                                                                                    |
| 0,4 W (Bereitschaftsmodus) <sup>1</sup>     | 0,4 W (Bereitschaftsmodus) <sup>1</sup>                                                                                                    |
| 14,5 W (Eingeschalteter Modus) <sup>1</sup> | 17,0 W (Eingeschalteter Modus) <sup>1</sup>                                                                                                    |
| 42 W (max.) <sup>2</sup>                    | 45 W (max.) <sup>2</sup>                                                                                                    |
| 13,0 W (P <sub>on</sub> ) <sup>3</sup>      | 15,0 W (P <sub>on</sub> ) <sup>3</sup>                                                                                                    |
| 41,1 W (TEC) <sup>3</sup>                   | 47,0 W (TEC) <sup>3</sup>                                                                                                    |

<sup>1</sup> Gemäß EU 2019/2021 und EU 2019/2013.

<sup>2</sup> Max. Helligkeits- und Kontrasteinstellung mit maximaler Energieauslastung an allen USB-Anschlüsse.

<sup>3</sup> P<sub>on</sub> :Energieverbrauch im eingeschalteten Zustand gemäß Definition in der Energy Star 8.0-Version.

TEC: Gesamtenergieverbrauch in kWh gemäß Definition in der Energy Star 8.0-Version.

Dieses Dokument dient ausschließlich Informationszwecken und gibt die Laborleistung wieder. Ihr Produkt kann je nach Software, Komponenten und Peripherie, die Sie bestellt haben, abweichen und es gibt keine Verpflichtung zur Aktualisierung solcher Informationen. Daher sollte sich der Kunde bei Entscheidungen bezüglich elektrischer Toleranzen oder anderweitig nicht auf diese Informationen verlassen. Es werden weder ausdrücklich noch impliziert Zusicherungen im Hinblick auf die Genauigkeit oder Vollständigkeit gemacht.

HINWEIS: Dieser Monitor ist ENERGY STAR-zertifiziert.

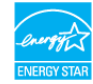

Dieses Produkt qualifiziert sich mit den werkseitigen Standardeinstellungen, die über die "Werksrücksetzung"-Funktion im OSD-Menü wiederhergestellt werden können, für ENERGY STAR. Durch Änderung der werkseitigen Standardeinstellungen oder Aktivierung weiterer Funktionen könnte sich der Stromverbrauch erhöhen und den Grenzwert von ENERGY STAR überschreiten.

DEL

# Physikalische Eigenschaften

| ModelInr.                   | S2425H                  | S2725H                  |  |
|-----------------------------|-------------------------|-------------------------|--|
| Abmessungen (mit Ständer):  |                         |                         |  |
| Höhe                        | 411,73 mm (16,21 zall)  | 452,21 mm (17,80 zall)  |  |
| Breite                      | 537,64 mm (21,17 zall)  | 609,69 mm (24,00 zall)  |  |
| Tiefe                       | 163,00 mm (6,42 zall)   | 176,50 mm (6,95 zall)   |  |
| Abmessungen (ohne Stä       | inder):                 |                         |  |
| Höhe                        | 313,73 mm (12,35 zall)  | 354,21 mm (13,95 zall)  |  |
| Breite                      | 537,64 mm (21,17 zall)  | 609,69 mm (24,00 zall)  |  |
| Tiefe                       | 58,89 mm (2,32 zall)    | 59,04 mm (2,32 zall)    |  |
| Ständerabmessungen:         |                         |                         |  |
| Höhe                        | 173,82 mm (6,84 zall)   | 193,75 mm (7,63 zall)   |  |
| Breite                      | 195,00 mm (7,86 zall)   | 211,20 mm (8,32 zall)   |  |
| Tiefe                       | 163,00 mm (6,42 zall)   | 176,50 mm (6,95 zall)   |  |
| Basis                       | 195,00 mm x 163,00 mm   | 211,20 mm x 176,50 mm   |  |
|                             | (7,68 zall x 6,42 zall) | (8,32 zall x 6,95 zall) |  |
| Gewicht:                    | Gewicht:                |                         |  |
| Mit Verpackung              | 5,92 kg (13,05 lb)      | 7,31 kg (16,11 lb)      |  |
| Mit Ständereinheit und      | 4,04 kg (8,91 lb)       | 5,19 kg (11,44 lb)      |  |
| Kabeln                      |                         |                         |  |
| Ohne Ständereinheit<br>(für | 3,29 kg (7,25 lb)       | 4,30 kg (9,48 lb)       |  |
| eventuelle Wand- oder       |                         |                         |  |
| VESA Montage- ohne          |                         |                         |  |
| Kabel)                      |                         |                         |  |
| Der Ständereinheit          | 0,56 kg (1,23 lb)       | 0,64 kg (1,41 lb)       |  |

(D&LL)

# Umweltbezogene Eigenschaften

| Beschreibung                                         | Wert                                                |  |
|------------------------------------------------------|-----------------------------------------------------|--|
| Konformität mit Standards:                           |                                                     |  |
| · ENERGY STAR-zertifizie                             | rter Monitor.                                       |  |
| • RoHS-konform.                                      |                                                     |  |
| • BFR/PVC-reduzierter M<br>Schichtstoffen hergestell | onitor (Schaltkreise sind aus BFR/PVC-freien<br>t). |  |
| · Arsenfreies Glas und keir                          | Einsatz von Quecksilber nur für den Bildschirm.     |  |
| Temperatur:                                          |                                                     |  |
| Betrieb                                              | 0 °C bis 40 °C (32°F bis 104°F)                     |  |
| Nicht im Betrieb                                     | -20 °C bis 60 °C (-4 °F bis 140°F)                  |  |
| Luftfeuchte:                                         |                                                     |  |
| Betrieb                                              | 10% bis 80% (nicht kondensierend)                   |  |
| Nicht im Betrieb                                     | 5 % bis 90 % (nicht kondensierend)                  |  |
| Höhe:                                                |                                                     |  |
| Betrieb(Max.)                                        | 5000 m (16404 ft)                                   |  |
| Nicht im Betrieb(Max.)                               | 12192 m (40000 ft)                                  |  |
| Wärmeableitung:                                      |                                                     |  |
| S2425H                                               | 143,3 BTU/h (Maximum)                               |  |
|                                                      | 49,5 BTU/h (Eingeschalteter Modus)                  |  |
| S2725H                                               | 153,5 BTU/h (Maximum)                               |  |
|                                                      | 58,0 BTU/h (Eingeschalteter Modus)                  |  |

(Dell

### Pinbelegungen

#### **HDMI-Anschluss**

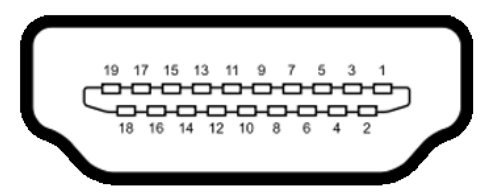

| Pin-Nummer | 19 polig Seite des angeschlossenen Signalkabels |
|------------|-------------------------------------------------|
| 1          | TMDS DATA 2+                                    |
| 2          | TMDS DATA 2 SHIELD                              |
| 3          | TMDS DATA 2-                                    |
| 4          | TMDS DATA 1+                                    |
| 5          | TMDS DATA 1 SHIELD                              |
| 6          | TMDS DATA 1-                                    |
| 7          | TMDS DATA 0+                                    |
| 8          | TMDS DATA 0 SHIELD                              |
| 9          | TMDS DATA 0-                                    |
| 10         | TMDS CLOCK+                                     |
| 11         | TMDS CLOCK SHIELD                               |
| 12         | TMDS CLOCK-                                     |
| 13         | CEC                                             |
| 14         | Reserved (N.C. on device)                       |
| 15         | DDC CLOCK (SCL)                                 |
| 16         | DDC DATA (SDA)                                  |
| 17         | DDC/CEC Ground                                  |
| 18         | +5 V POWER                                      |
| 19         | HOT PLUG DETECT                                 |

DØLL

# Plug-and-Play-Fähigkeit

Sie können den Monitor an jeden Plug-and-Play-kompatiblen Computer anschließen. Der Monitor versorgt den Computer über DDC- (Display Data Channel) Protokolle automatisch mit seinen EDID (Extended Display Identification Data), damit sich der Computer selbst konfigurieren und die Monitoreinstellungen optimieren kann. Die meisten Monitorinstallationen erfolgen automatisch; Sie können auf Wunsch verschiedene Einstellungen wählen. Wenn Sie bei der Einrichtung des Monitors weitere Informationen zur Änderung der Monitoreinstellungen wünschen, beachten Sie bitte Monitor bedienen.

# Qualität des LCD-Monitors und Pixelrichtlinie

Es ist nicht ungewöhnlich, dass während der Herstellung eines LCD-Monitors ein oder mehrere Pixel unverändert fixiert bleiben. Diese sind kaum zu sehen und wirken sich nicht auf die Qualität oder Nutzbarkeit des Displays aus. Weitere Informationen über die Qualitätsrichtlinie für den Dell-Monitor und die Pixel finden Sie unter: https://www.dell.com/pixelguidelines.

### Ergonomie

△ ACHTUNG: Unsachgemäße oder längere Nutzung der Tastatur kann zu Verletzungen führen.

### △ ACHTUNG: Längere Bildschirmarbeit kann die Augen überlasten.

Beachten Sie für Komfort und Effizienz folgende Richtlinien bei der Einrichtung und Verwendung Ihrer Computer-Workstation:

- Positionieren Sie Ihren Computer so, dass sich Monitor und Tastatur beim Arbeiten direkt vor Ihnen befinden. Es gibt besondere Ablagen im Handel, die Ihnen bei der richtigen Positionierung Ihrer Tastatur helfen.
- Zur Reduzierung der Belastung von Augen und Nacken/Armen/Rücken/Schultern durch langes Sitzen am Monitor empfehlen wir:
  - 1. Stellen Sie den Bildschirm etwa 50 bis 70 cm von Ihren Augen entfernt auf.
  - 2. Blinzeln Sie häufig, um Ihre Augen während der Bildschirmarbeit zu befeuchten.
  - 3. Machen Sie alle zwei Stunden eine 20-minütige Pause.
  - 4. Blicken Sie während der Pausen von Ihrem Monitor weg und fokussieren Sie mindestens 20 Sekunden lang ein 6 m entferntes Objekt.
  - 5. Führen Sie während der Pausen Dehnübungen durch, um Nacken/Arme/ Rücken/Schultern zu entspannen.
- Stellen Sie sicher, dass sich der Monitorbildschirm auf Augenhöhe oder geringfügig darunter befindet, wenn Sie vor dem Monitor sitzen.

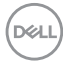

- Passen Sie die Neigung des Monitors, seine Kontrast- und Helligkeitseinstellungen an.
- Passen Sie die Umgebungsbeleuchtung (Deckenbeleuchtung, Tischleuchten sowie Vorhänge oder Jalousien an Fenstern in der Nähe) so an, dass Reflexionen und Blendlicht am Monitorbildschirm minimiert werden.
- · Verwenden Sie einen Stuhl, bei dem der untere Rücken ausreichend gestützt wird.
- Achten Sie bei Verwendung von Tastatur oder Maus darauf, Ihre Unterarme horizontal und Ihre Handgelenke in einer neutralen, bequemen Position zu halten.
- Lassen Sie immer Platz zum Ausruhen Ihrer Hände, während Sie Tastatur oder Maus verwenden.
- · Lassen Sie Ihre Oberarme natürlich auf beiden Seiten ruhen.
- · Stellen Sie sicher, dass Ihre Füße flach auf dem Boden ruhen.
- Achten Sie beim Sitzen darauf, dass das Gewicht Ihrer Beine auf Ihren Füßen liegt und nicht auf dem vorderen Bereich Ihres Sitzes. Passen Sie die Höhe Ihres Stuhls an oder nutzen Sie zur Wahrung einer angemessenen Haltung eine Fußablage, falls erforderlich.
- Variieren Sie Ihre Arbeitsaktivitäten. Versuchen Sie, Ihre Arbeit so zu organisieren, dass Sie nicht längere Zeit sitzend arbeiten müssen. Versuchen Sie, regelmäßig aufzustehen und herumzulaufen.
- Halten Sie den Bereich unter Ihrem Tisch frei von Hindernissen und Kabeln bzw. Netzkabeln, die ein komfortables Sitzen verhindern oder eine potenzielle Stolpergefahr darstellen könnten.

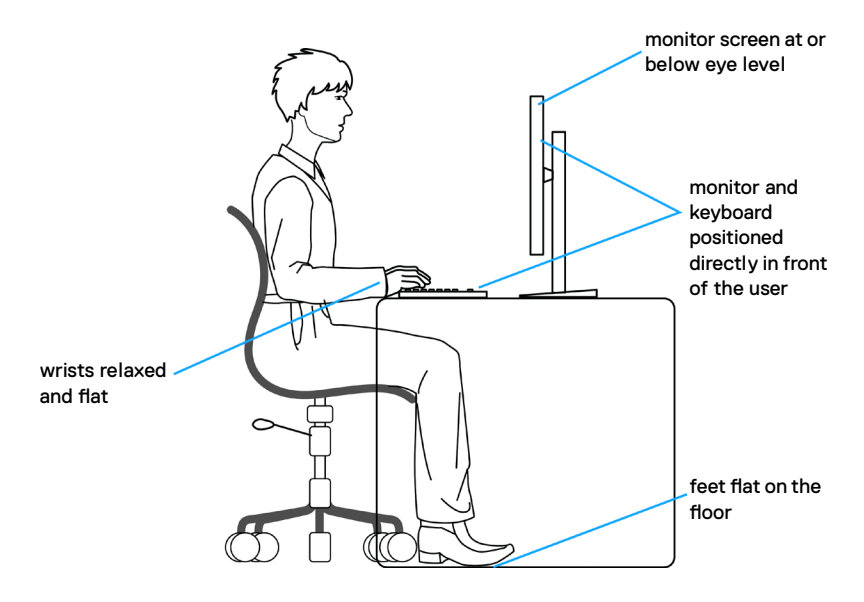

# Display handhaben und transportieren

Achten Sie beim Anheben oder Transportieren des Monitors auf eine sorgfältige Handhabung, befolgen Sie die nachstehenden Richtlinien:

- Schalten Sie Computer und Monitor aus, bevor Sie den Monitor bewegen oder anheben.
- Trennen Sie alle Kabel vom Monitor.
- Platzieren Sie den Monitor im Originalkarton mit den ursprünglichen Verpackungsmaterialien.
- Halten Sie die Unterkante und Seite des Monitors sicher fest, ohne übermäßigen Druck beim Anheben oder Bewegen auf den Monitor auszuüben.

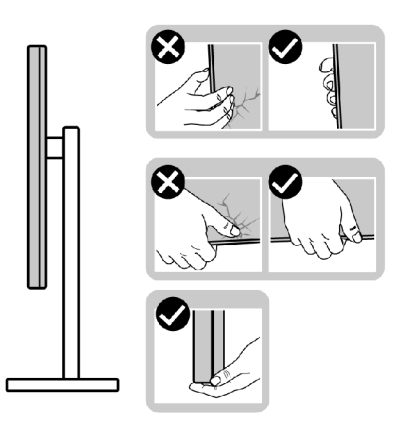

 Achten Sie beim Anheben oder Bewegen des Monitors darauf, dass der Bildschirm von Ihnen weg zeigt. Drücken Sie zur Vermeidung von Kratzern bzw. Schäden nicht auf den Anzeigebereich.

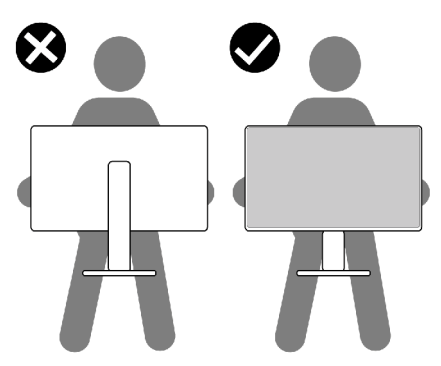

· Vermeiden Sie beim Transportieren des Monitors plötzliche Stöße oder Vibrationen.

 Drehen Sie den Monitor beim Anheben oder Bewegen nicht verkehrt herum, während Sie Ständer oder Basis halten. Andernfalls könnte der Monitor herunterfallen und Verletzungen verursachen.

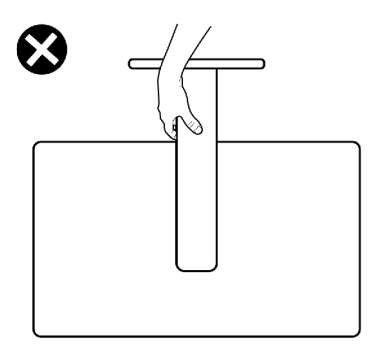

## Wartungsanweisungen

### Ihren Monitor reinigen

- MARNUNG: Ziehen Sie vor Reinigung des Monitors das Monitornetzkabel aus der Steckdose.
- △ ACHTUNG: Lesen und befolgen Sie die Sicherheitshinweise, bevor Sie den Monitor reinigen.

Beachten Sie für ein bewährtes Vorgehen beim Auspacken, Reinigen oder Handhaben Ihres Monitors die nachstehend aufgelisteten Anweisungen:

- Reinigen Sie die Ständerbaugruppe, den Bildschirm und das Gehäuse Ihres Dell-Monitors mit einem mit Wasser leicht angefeuchteten sauberen Tuch. Falls verfügbar, verwenden Sie ein Bildschirmreinigungstuch oder eine für Dell-Monitore geeignete Lösung.
- Stellen Sie nach der Reinigung der Oberfläche des Tisches sicher, dass sie gründlich getrocknet und frei von Feuchtigkeit oder Reinigungsmitteln ist, bevor Sie Ihren Dell-Monitor auf den Tisch stellen.
- ACHTUNG: Verwenden Sie keinesfalls Reinigungsmittel oder andere chemische Produkte, wie z.B. Benzol, Verdünnungsmittel, Ammoniak, Scheuermittle und Alkohol, oder Druckluft.
- MARNUNG: Sprühen Sie eine Reinigungslösung sowie Wasser niemals direkt auf den Monitor. Wenn Sie Flüssigkeit direkt auf den Bildschirm sprühen, läuft diese zur Unterseite des Bildschirms und beschädigt die Elektronik dauerhaft. Tragen Sie Lösung oder Wasser stattdessen auf ein weiches Stofftuch auf.

DELL

ACHTUNG:Die Verwendung eines Reinigers kann das Aussehen des Monitors verändern, bspw. Farben verblassen lassen, einen milchigen Film am Monitor hinterlassen, Verformungen, ungleichmäßige dunkle Schatten und ein Ablösen der Bildschirmoberfläche verursachen.

- HINWEIS: Monitorschäden aufgrund unsachgemäßer Reinigungsverfahren und der Verwendung von Benzin, Verdünner, Ammoniak, Scheuerreinigern, Alkohol, Druckluft oder anderen Reinigern jeglicher Art gelten als vom Kunden induzierte Schäden (Customer Induced Damage, CID). CID fällt nicht unter die standardmäßige Dell-Garantie.
  - Wenn Sie beim Auspacken Ihres Monitors weißes Restpulver feststellen, wischen Sie es mit einem Tuch ab.
  - Gehen Sie vorsichtig mit Ihrem Monitor vor, da Kratzer bei dunklen Monitoren auffälliger sind als bei hellen.
  - Verwenden Sie zur Wahrung optimaler Bildqualität an Ihrem Monitor einen sich dynamisch ändernden Bildschirmschoner oder schalten Sie Ihren Monitor bei Nichtbenutzung aus.

# Ihren Monitor einrichten

# Ständer anbringen

HINWEIS: Der Ständer ist bei Auslieferung nicht werkseitig installiert.

HINWEIS: Die folgenden Anweisungen gelten nur für den mit Ihrem Monitor gelieferten Ständer. Falls Sie einen separat erworbenen Ständer anschließen möchten, befolgen Sie die mit dem entsprechenden Ständer gelieferten Anweisungen.

#### So befestigen Sie den Monitorständer:

- 1. Richten Sie die Riegel an der Basis an den Schlitzen am Ständer aus.
- 2. Setzen Sie den Ständer fest an der Basis ein.
- 3. Öffnen Sie den Schraubgriff an der Unterseite der Basis und drehen Sie ihn zum Festziehen der Schraube im Uhrzeigersinn. Schließen Sie dann den Schraubgriff.

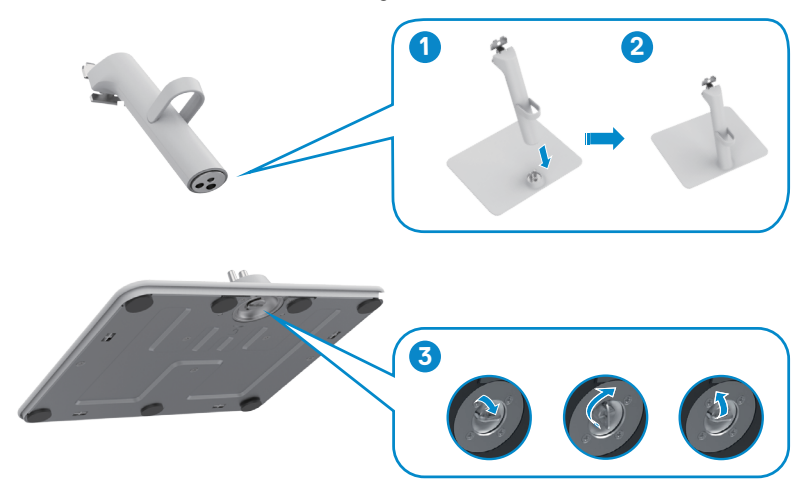

4. Öffnen Sie die Schutzabdeckung am Monitor, um auf den VESA-Steckplatz am Monitor zuzugreifen.

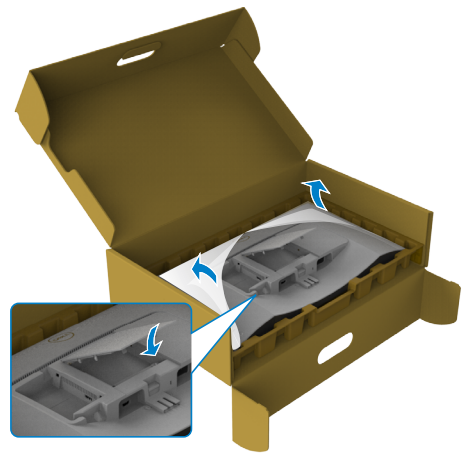

- 5. Richten Sie die Riegel am der Ständerhalterung an den Kerben an der Rückseite des Monitors aus.
- 6. Stecken sie die Ständerhalterung in die Monitorkerbe, bis sie einrastet.

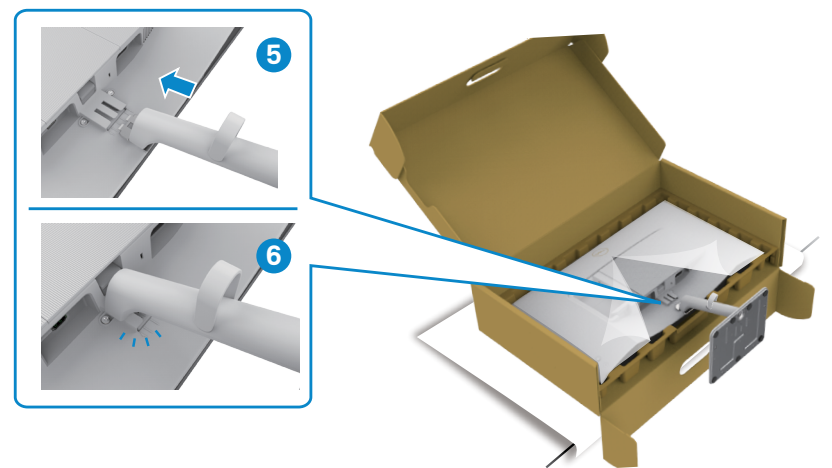

#### △ ACHTUNG: Halten Sie den Ständer beim Anheben des Monitors sicher fest, damit keine versehentlichen Schäden auftreten.

7. Halten Sie den Ständer fest mit beiden Händen und heben Sie den Monitor vorsichtig an, platzieren Sie ihn dann auf einem flachen Untergrund.

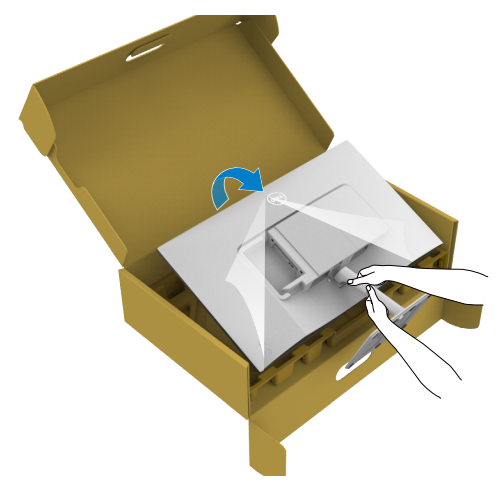

8. Entfernen Sie die Abdeckung vom Monitor.

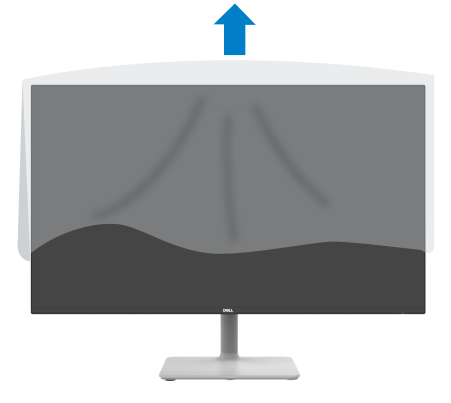

31

# Neigen

#### HINWEIS: Die folgenden Anweisungen gelten nur für den mit Ihrem Monitor gelieferten Ständer. Falls Sie einen separat erworbenen Ständer anschließen möchten, befolgen Sie die mit dem entsprechenden Ständer gelieferten Anweisungen.

Wenn der Ständer am Monitor angebracht ist, können Sie den Monitor auf den angenehmsten Betrachtungswinkel anpassen.

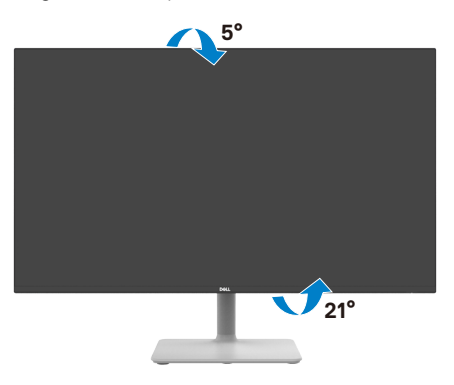

HINWEIS: Der Ständer ist bei Werksauslieferung nicht am Monitor angebracht.

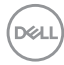

# Ihren Monitor anschließen

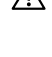

🕂 WARNUNG: Bevor Sie eines der Verfahren in diesem Abschnitt beginnen, befolgen Sie die Sicherheitshinweise.

- HINWEIS: Dell-Monitore sind darauf ausgelegt, mit im Lieferumfang enthaltenen Dell-Monitoren optimal zu arbeiten. Dell kann Videoqualität und Leistung nicht garantieren, wenn keine Dell-Kabel verwendet werden.

HINWEIS: Führen Sie die Kabel durch den Kabelverwaltungsschlitz, bevor Sie sie anschließen.

HINWEIS: Schließen Sie nicht alle Kabel gleichzeitig an den Computer an.

HINWEIS: Die Bilder dienen ausschließlich der Veranschaulichung. Das Aussehen des Computers kann abweichen.

#### So schließen Sie Ihren Monitor an den Computer an:

- 1. Schalten Sie Ihren Computer aus und ziehen Sie die Netzleitung ab.
- 2. Verbinden Sie die HDMI Kabel vom Monitor mit dem Computer.
- 3. Zum Anschließen des Netzkabels an Monitor und Steckdose.
- 4. Schalten Sie Ihren Monitor ein.
- 5. Wählen Sie die richtige Eingangsquelle über das Bildschirmmenü Ihres Monitors und schalten Sie Ihren Computer ein.

### HDMI-Kabel anschließen

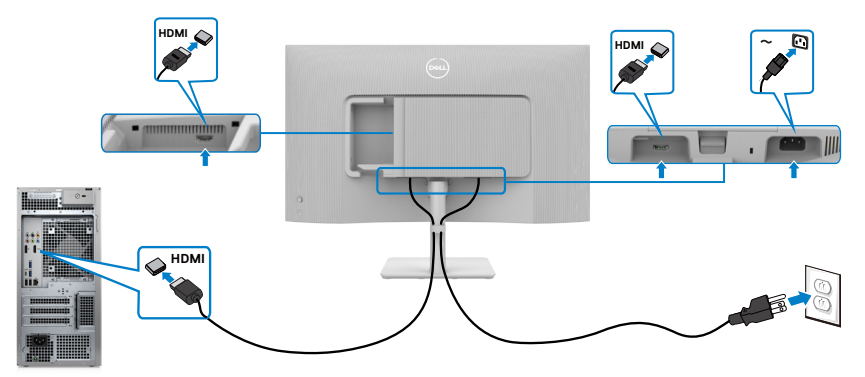

# Seitliche I/O-Abdeckung anbringen

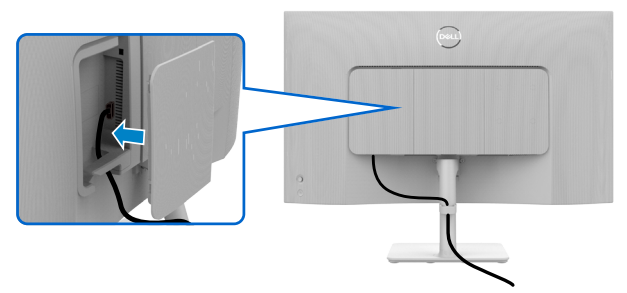

So bringen Sie die seitliche I/O-Abdeckung an:

- Richten Sie die Riegel an der seitlichen I/O-Abdeckung an den Schlitzen an der rückseitigen Abdeckung des Displays aus und bringen Sie sie an.
- · Drücken Sie die seitliche I/O-Abdeckung, damit sie einrastet.

# Kabel organisieren

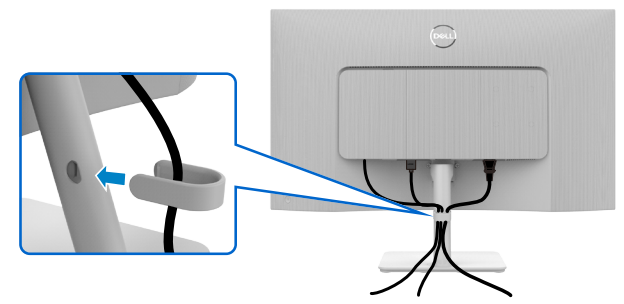

Nach Anschluss aller erforderlichen Kabel an Ihren Monitor und Computer (siehe Ihren Monitor anschließen zum Kabelanschluss), organisieren Sie alle Kabel wie oben dargestellt.

Falls Ihr Kabel zu kurz ist und Ihren PC nicht erreicht, können Sie es direkt an den PC anschließend, ohne es durch den Schlitz am Monitorständer zu verlegen.

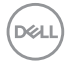

# Monitor mit Kensington-Schloss sichern (optional)

Der Schlitz des Sicherheitsschlosses befindet sich an der Unterseite des Monitors. (Siehe <u>Steckplatz</u> für <u>Sicherheitsschloss</u>)

Sichern Sie den Monitor mit dem Kensington-Sicherheitsschlosse an einem Tisch.

Weitere Informationen zur Verwendung des Kensington-Schlosses (separat erhältlich) finden Sie in der mit dem Schloss gelieferten Dokumentation.

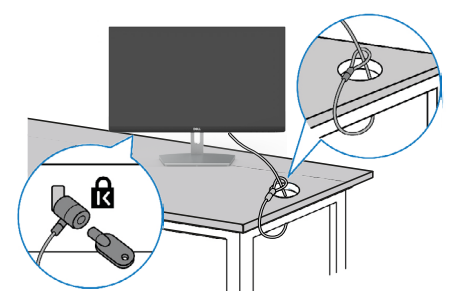

HINWEIS: Das Bild dient ausschließlich der Veranschaulichung. Das Aussehen des Schlosses kann abweichen.

# Abnehmen des Monitorständers

HINWEIS: Achten Sie darauf, den Monitor auf einen weichen Untergrund zu legen und sorgfältig zu handhaben, damit der LCD-Bildschirm beim Entfernen des Ständers nicht verkratzt.

HINWEIS: Die folgenden Anweisungen gelten nur für den mit Ihrem Monitor gelieferten Ständer. Falls Sie einen separat erworbenen Ständer anschließen möchten, befolgen Sie die mit dem entsprechenden Ständer gelieferten Anweisungen.

#### So entfernen Sie den Ständer:

- 1. Platzieren Sie ein weiches Polster oder ein Sitzkissen nahe einer Tischkante und legen Sie den Monitor mit der Bildschirmseite nach unten darauf.
- 2. Drücken Sie den Ständer zum Zugreifen auf den Freigaberiegel nach unten.
- 3. Drücken sie den Freigaberiegel.
- 4. Schieben Sie die Ständerbaugruppe aus dem Monitor heraus, während Sie den Freigaberiegel gedrückt halten.

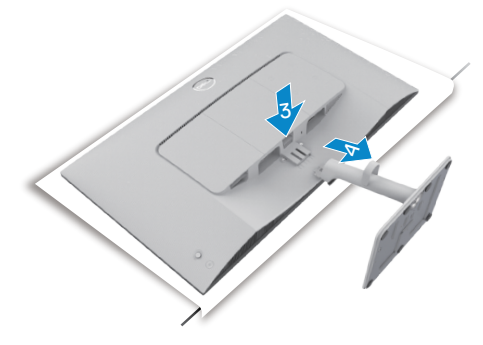

### So entfernen Sie die VESA-Abdeckung und die seitliche I/O-Abdeckung:

Heben Sie VESA-Abdeckung und die seitliche I/O-Abdeckung zum Lösen von der Rückseite des Displays an.

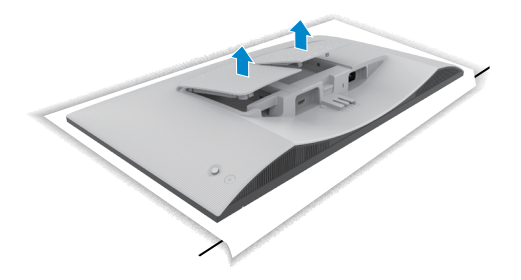

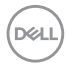

# Wandmontage (optional)

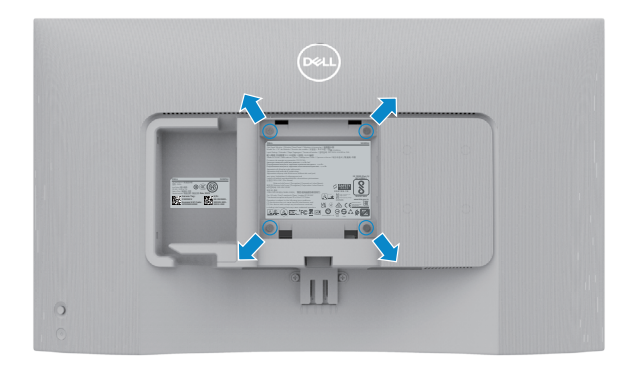

# HINWEIS: Verbinden Sie den Monitor mit Schrauben (M4 x 10 mm) am Wandmontageset.

Beachten Sie die mit dem VESA-kompatiblen Wandmontageset gelieferte Dokumentation.

- 1. Platzieren Sie ein weiches Polster oder ein Sitzkissen nahe einer Tischkante und legen Sie den Monitor mit der Bildschirmseite nach unten darauf.
- 2. Entfernen Sie den Ständer.
- 3. Entfernen Sie die vier Schrauben der Rückblende mit einem Kreuzschraubendreher.
- 4. Verbinden Sie die Montagehalterung aus dem Wandmontageset mit dem Monitor.
- 5. Befolgen sie die mit dem Wandmontageset gelieferten Anweisungen und montieren Sie den Monitor an der Wand.
- HINWEIS: Zur Nutzung mit UL- oder CSA-gelisteter Wandhalterung mit einer minimalen Belastbarkeit von 13,08 kg (S2425H)/17,2 kg(S2725H).

DEL

# Monitor bedienen

# Monitor einschalten

Drücken Sie die Ein-/Austaste zum Einschalten Ihres Monitors.

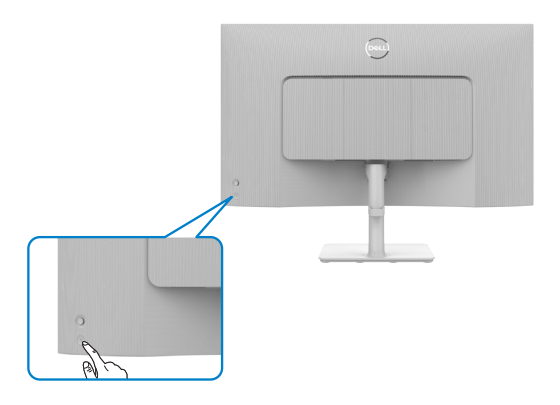

# Joystick nutzen

Nehmen Sie Anpassungen an Einstellungen mit dem Joystick an der Rückseite des Monitors vor.

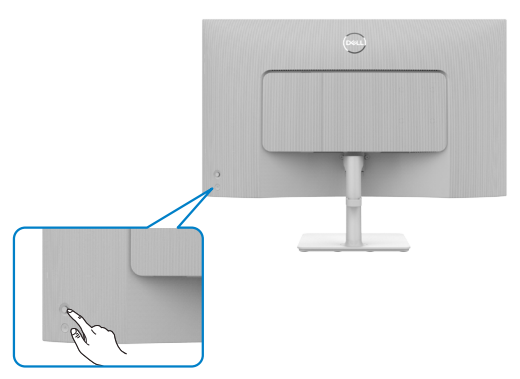

Wie folgt können Sie OSD-Anpassungen mit dem Joystick am hinteren Ende des Monitors ändern:

- 1. Drücken Sie zum Einblenden des Bildschirmmenüs die Joystick-Taste.
- 2. Bewegen Sie den Joystick zum Umschalten zwischen Optionen nach oben/unten/ links/rechts.

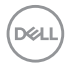

#### Joystick-Funktionen

#### Funktionen Beschreibung

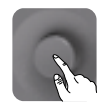

Drücken Sie den Joystick zum Öffnen des OSD-Menü-Startprogrammes.

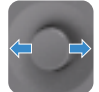

Für Rechts- und Linksnavigation.

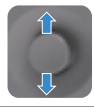

Für Aufwärts- und Abwärtsnavigation.

### Menü-Startprogramm verwenden

Drücken Sie den Joystick zum Öffnen des OSD-Menü-Startprogrammes.

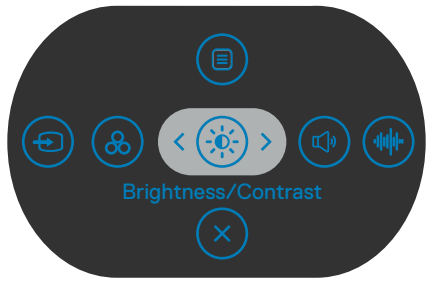

#### Menü-Startprogrammes

Die folgende Tabelle beschreibt die Tasten an der Rückblende:

- Bewegen Sie den Joystick zum Öffnen des **Main Menu (Hauptmenüs)** nach oben.
- Bewegen Sie den Joystick zur Auswahl von **Shortcut Keys (Schnelltaste)** nach links oder rechts.
- Bewegen Sie den Joystick zum Verlassen nach unten.

### Einzelheiten zum Menü-Startprogramm

Die folgende Tabelle beschreibt die Symbole des Menü-Startprogrammes:

| Taste an der Rückblende                      | Beschreibung                                                                                                   |
|----------------------------------------------|----------------------------------------------------------------------------------------------------|
|                                              | Mit dieser <b>Menu (Menü)</b> taste blenden Sie<br>die Bildschirmanzeige ein und wählen das<br>Bildschirmmenü. |
| Menu (Menu)                                  |                                                                                                    |
| <b>&amp;</b>                                 | Wählen Sie mit dieser Taste aus einer Liste<br>Voreingestellter Farbmodi.                                      |
| Preset Modes                                 |                                                                                                    |
| (Voreingestellte Modi)                       |                                                                                                    |
|                                              | Verwenden Sie diese Taste zum direkten<br>Aufrufen der Einstellregler von <b>Brightness/</b>                   |
| Brightness/Contrast<br>(Helligkeit/Kontrast) | Contrast (Heiligkeit/Kontrast).                                                                                |
|                                              | Wählen Sie mit dieser Taste aus einer Liste mit <b>Display Info (Anzeigeinformationen).</b>                    |
| Display Info<br>(Anzeigeinformationen)       |                                                                                                    |
|                                              | Passen Sie über diese Taste die Lautstärke<br>der integrierten Lautsprecher an.                                |
| Volume (Lautstärke)                          |                                                                                                    |
|                                              | Wählen Sie mit dieser Taste aus einer Liste mit <b>Audio Profile (Audioprofil)</b> .                           |
| Audio Profile (Audioprofil)                  |                                                                                                    |
| $\textcircled{\black}$                       | Treffen Sie mit dieser Taste eine Auswahl aus einer Liste mit <b>Eingangssignalen.</b>                         |
| Input Source (Eingangsquelle)                |                                                                                                    |
|                                              | Wählen Sie mit dieser Taste aus einer Liste mit Aspect Ratio (Seitenverhältnissen).                            |
| Aspect Ratio                                 |                                                                                                    |
| (Seitenverhältnissen)                        |                                                                                                    |
| $\mathbf{X}$                                 | Mit dieser Taste können Sie zum Hauptmenü<br>zurückkehren oder das Hauptmenü                                   |
| Exit (Verlassen)                             | verlassen.                                                                                                    |

Døll

### Taste an der-Frontblende

Verwenden Sie zur Anpassung der Bildeinstellungen die Tasten an der Vorderseite des Monitors.

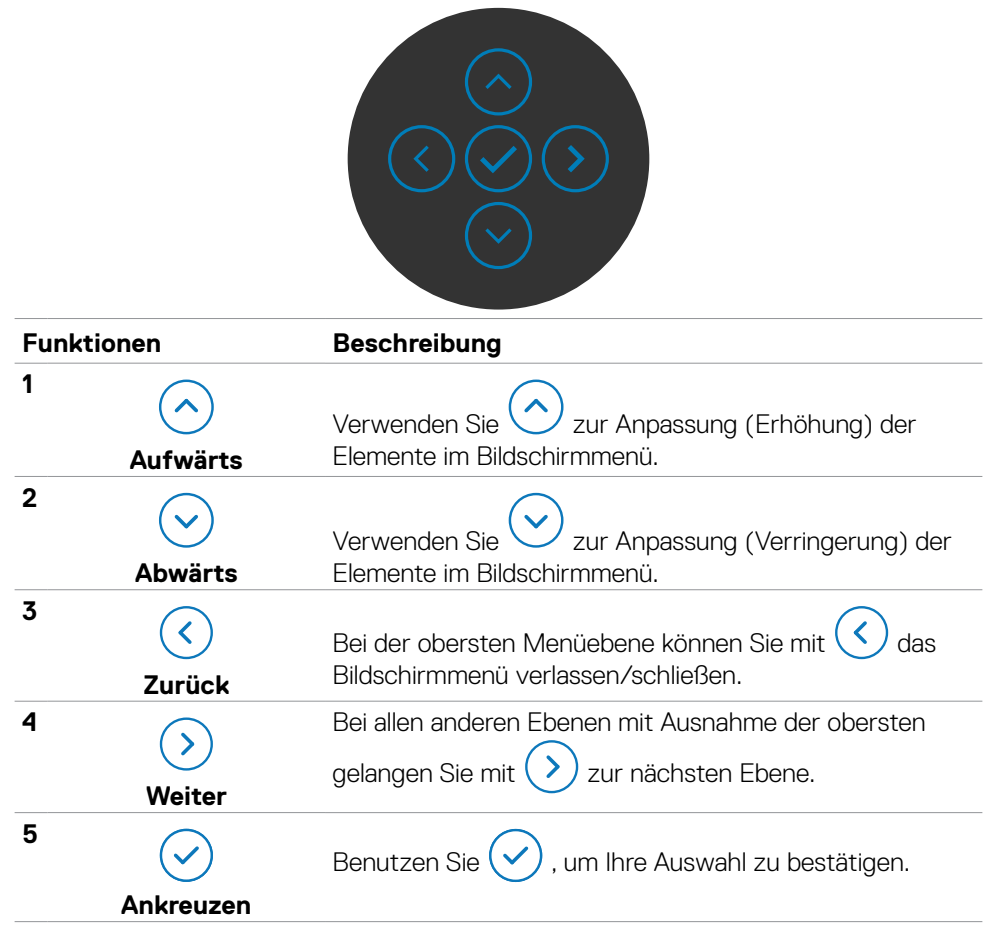

# Hauptmenü verwenden

| Symbol | Menü und<br>Untermenüs   | Beschreibung                                                                                                    |  |
|--------|--------------------------|----------------------------------------------------------------------------------------------------|--|
| -0     | Helligkeit /<br>Kontrast | Über dieses Menü aktivieren Sie die <b>Helligkeit/</b><br>Kontrast-Einstellung.                                                                                                    |  |
|        |                          | <ul> <li>Marchandler</li> <li>Marchandler</li> <li< th=""></li<></ul> |  |
|        | Helligkeit               | Die Helligkeit passt die Luminanz der<br>Hintergrundbeleuchtung an (Minimum 0, Maximum 100).                                                                                                    |  |
|        |                          | Bewegen Sie den Joystick zum Erhöhen der Helligkeit 🔿.                                                                                                    |  |
|        |                          | Bewegen Sie den Joystick zum Verringern der Helligkeit $\odot$ .                                                                                                    |  |
|        | Kontrast                 | Passen Sie zuerst die Helligkeit an; stellen Sie den<br>Kontrast dann nur ein, wenn weitere Anpassungen<br>erforderlich sind.                                                                                                    |  |
|        |                          | Bewegen Sie den Joystick zum Erhöhen des Kontrasts<br>O und zum Verringern des Kontrasts O (Bereich: 0 bis<br>100).                                                                                                    |  |
|        |                          | Der Kontrast passt das Verhältnis zwischen Dunkelheit<br>und Helligkeit am Monitor an.                                                                                                    |  |

| Symbol             | Menü und<br>Untermenüs       | Beschreibung                                                                                                    |
|--------------------|------------------------------|----------------------------------------------------------------------------------------------------|
| Eingang<br>squelle |                              | Wählen Sie mit dem Eingangsquelle-Menü zwischen<br>den unterschiedlichen Videoeingängen aus, die mit Ihren<br>Monitor verbunden sein können.                                                                                                    |
|                    |                              | Vertice     Vertice       Vertice     Vertice       Vertice     Vertice       Vertice     Vertice       Vertice     Vertice       Vertice     Vertice       Vertice     Vertice       Vertice     Vertice       Vertice     Vertice       Vertice     Vertice       Vertice     Vertice |
|                    | HDMI 1                       | Wählen Sie den Eingang <b>HDMI 1</b> , wenn Sie den HDMI<br>1-Anschluss nutzen. Drücken Sie zum Bestätigen der<br>Auswahl die Joystick-Taste.                                                                                                    |
| HI<br>Ei<br>ur     | HDMI 2                       | Wählen Sie den Eingang <b>HDMI 2</b> , wenn Sie den HDMI<br>2-Anschluss nutzen. Drücken Sie zum Bestätigen der<br>Auswahl die Joystick-Taste.                                                                                                    |
|                    | Eingänge<br>umbenennen       | Ermöglicht Ihnen die Umbenennung von Eingängen.                                                                                                    |
|                    | Auto-Auswahl                 | Ermöglicht Ihnen die Suche nach verfügbaren<br>Eingangsquellen.<br>Drücken Sie zur Auswahl dieser Funktion ⊘.                                                                                                    |
|                    | Optionen für Drücken Sie     | Drücken Sie zur Auswahl diese Funktionen $\textcircled{O}$ :                                                                                                    |
| HDMI               |                              | • Aufforderung für mehrere Eingänge: Zeigt immer<br>die Meldung "Zum HDMI-Videoeingang wechseln", damit<br>Sie wählen können, ob ein Wechsel erfolgen soll.                                                                                                    |
|                    |                              | • Immer umschalten: Schaltet standardmäßig immer auf HDMI-Video um, während HDMI angeschlossen ist.                                                                                                    |
|                    |                              | • Aus: Der Monitor schaltet nicht automatisch von einem anderen verfügbaren Eingang auf HDMI-Video um.                                                                                                    |
|                    | Eingangsquelle<br>rücksetzen | Setzt alle Einstellungen im Menü <b>Input Source</b><br>(Eingangsquelle) auf die werkseitigen<br>Standardeinstellungen zurück. Drücken Sie zur Auswahl<br>dieser Funktion ⊘.                                                                                                    |
|                    |                              |                                                                                                    |

| Symbol     | Menü und<br>Untermenüs    | Beschreibung                                                                                                    |
|------------|---------------------------|----------------------------------------------------------------------------------------------------|
| $\bigcirc$ | Farbe                     | Passen Sie im Menü Farbe den Farbeinstellungsmodus<br>an.                                                                                                    |
|            |                           | will 24/27 Monitor        ★ Heligheit/Kontrast            P Engage Outline            Company direction mat.             P Engage Outline            Company field from the production of the production of the p |
|            |                           | v         Audic         Farbe surbidat.           Im         Menic         **           ImAnduation         **         Menices           Imanual Weiteres informationen         **                                                                                                    |
|            | Farbvoreinstel-<br>lungen | Wenn Sie Color Presets (Farbvoreinstellungen)<br>wählen, können Sie aus einer Liste zwischen Standard,<br>Movie (Film), FPS, RTS, RPG, Warm, Cool (Kalt)<br>oder Custom Color (Benutzerfarbe) wählen.                                                                                                    |
|            |                           | Willigent/Kunter     Factorent.     Standard <ul> <li>Bracks-Cantle</li> <li>Bragens-Cantle</li> <li>Bragens-Cantle</li></ul>                                                                                                    |
|            |                           | • <b>Standard:</b> Standardfarbeinstellung. Dieser<br>Monitor ist mit TUV HW LBL im Standard-<br>Farbvoreinstellungsmodus zertifiziert.                                                                                                    |
|            |                           | • Movie (Film): Lädt Farbeinstellungen, die für Filme am geeignetsten sind.                                                                                                    |
|            |                           | • <b>FPS:</b> Lädt Farbeinstellungen, die sich für Egoshooter (FPS) eignen.                                                                                                    |
|            |                           | • <b>RTS:</b> Lädt Farbeinstellungen, die sich für<br>Echtzeitstrategiespiele (RTS) eignen.                                                                                                    |
|            |                           | RPG: Lädt Farbeinstellungen, die sich für Rollenspiele     (RPG) eignen.                                                                                                    |
| (Dell)     |                           |                                                                                                    |

| Symbol | Menü und<br>Untermenüs  | Beschreibung                                                                                                    |
|--------|-------------------------|----------------------------------------------------------------------------------------------------|
|        |                         | • Warm: Erhöht die Farbtemperatur. Der Bildschirm wirkt mit einem rötlichen/gelblichen Farbton wärmer.                                                                                                    |
|        |                         | • Cool (Kühl): Verringert die Farbtemperatur. Der<br>Bildschirm wirkt mit einem bläulichen Farbton kühler.                                                                                                    |
|        |                         | • Custom Color (benutzerdefinierte Farbe):<br>Ermöglicht Ihnen die manuelle Anpassung der<br>Farbeinstellungen. Passen Sie mit der <sup>(C)</sup> - und <sup>(C)</sup> -Taste<br>des Joysticks Rot-, Grün- und Blauwerte an und<br>erstellen Sie Ihren eigenen voreingestellten Farbmodus.                                                                                                    |
|        | Eingangs<br>-farbformat | Ermöglicht Ihnen die Einstellung des<br>Videoeingangsmodus auf:                                                                                                    |
|        |                         | • <b>RGB:</b> Wählen Sie diese Option, falls Ihr Monitor mit<br>einem Computer oder Medienplayer verbunden ist, der<br>RGB-Ausgabe unterstützt.                                                                                                    |
|        |                         | • YCbCr: Wählen Sie diese Option, wenn Ihr<br>Medienplayer nur YCbCr-Ausgabe unterstützt.                                                                                                    |
|        |                         | 24/27 Monitor         *       Addression         *       Binglase/Kontrast         *       Binglase/Kontrast         *       Binglase/Kontrast         *       Binglase/Kontrast         *       Binglase/Kontrast         *       Binglase/Kontrast         *       Binglase/Kontrast         *       Binglase/Kontrast         *       Binglase/Kontrast         *       Binglase/Kontrast         *       Marcia         *       Marcia         < |
|        | Farbton                 | Passen Sie den Farbton mit $\odot$ und $\odot$ zwischen "0" und "100" an.                                                                                                    |
|        |                         | HINWEIS: Farbtonanpassung ist nur bei<br>den Modi Movie (Film), FPS, RTS und RPG<br>verfügbar.                                                                                                    |
|        | Sättigung               | Passen Sie die Sättigung mit $\odot$ und $\odot$ zwischen "0" und "100" an.                                                                                                    |
|        |                         | HINWEIS: Sättigungsanpassung ist nur bei<br>den Modi Movie (Film), FPS, RTS und RPG<br>verfügbar.                                                                                                    |

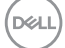

| Symbol | Menü und<br>Untermenüs                                | Beschreibung                                                                                                    |  |  |
|--------|-------------------------------------------------------|----------------------------------------------------------------------------------------------------|--|--|
|        | Farbein-<br>stellungen<br>zurück-setzen               | Setzt die Farbeinstellungen Ihres Monitors auf die<br>werkseitigen Standardeinstellungen zurück.<br>Drücken Sie zur Auswahl dieser Funktion ⊘.                                                                                                    |  |  |
|        | Passen Sie das Bild über die Anzeigeeinstellungen an. |                                                                                                    |  |  |
| Ŧ      |                                                       | 24/27 Monitor         **       Heligkeh/Montrast         @ Repais-Quality       Binders         @ Repais-Quality       Binders         @ Repais-Quality       Binders         @ Repais-Quality       Binders         @ Repais-Quality       Binders         @ Marci       Design particulation         @ Marci       Design particulation </th |  |  |
|        | Seitenve-<br>rhältnis                                 | Passen Sie das Bildverhältnis auf <b>16:9, 4:3</b> oder <b>5:4</b> an.                                                                                                    |  |  |
|        | Schärfe                                               | Lässt das Bild schärfer oder weicher aussehen.                                                                                                    |  |  |
|        |                                                       | Passen Sie die Schärfe mit $\odot$ oder $\odot$ zwischen "0" und "100" an.                                                                                                    |  |  |
|        | Ansprechzeit                                          | Ermöglicht Ihnen die Einstellung von <b>Reaktionszeit</b> auf <b>Normal, Schnell</b> oder <b>Extrem</b> .                                                                                                    |  |  |
|        | Anzeige<br>rücksetzen                                 | Setzt alle Einstellungen im Menü <b>Display (Anzeige)</b> auf die werkseitigen Standardeinstellungen zurück.                                                                                                    |  |  |
|        |                                                       | Drücken Sie zur Auswahl dieser Funktion 🕗.                                                                                                    |  |  |

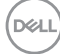

| Symbol      | Menü und<br>Untermenüs | Beschreibung                                                                                                    |  |  |  |  |
|-------------|------------------------|----------------------------------------------------------------------------------------------------|--|--|--|--|
| <b>بر)»</b> | Audio                  | Passen Sie die Audioeinstellungen über das<br>Audioeinstellungsmenü an.                                                                                                    |  |  |  |  |
|             |                        | 24/27 Monitor         *       Heligient/Kontrast         Engeber-Overle       Lautegreecher       >         Engeber-Overle       Autogroffie       >         Die play       Autogroffie       >         O lages       Autogroffie       >       Stockadd         O lages       Autogroffie       >       Stockadd         O lages       Autogroffie       >       Stockadd         O lages       Autogroffie       >       Stockadd         O works       Image: Stockadd       Image: Stockadd       Image: Stockadd         O Wateres       Image: Stockadd       Image: Stockadd       Image: Stockadd         O Watere Informationen       Image: Stockadd       Image: Stockadd       Image: Stockadd                                                                                                    |  |  |  |  |
|             | Lautstärke             | Beschreibung         Passen Sie die Audioeinstellungen über das         Audioeinstellungsmenü an.         Image: Construction of the second second seco                                                                                            |  |  |  |  |
|             | Lautsprecher           | Ermöglicht Ihnen das Ein- oder Ausschalten der<br>Lautsprecherfunktion.                                                                                                    |  |  |  |  |
|             | Audioprofile           | Lautsprecherfunktion.<br>Zur Anzeige verschiedener Audioprofile ausklappen.<br>Image: state state sta |  |  |  |  |
|             |                        | <ul> <li>Standard: Standard-Audioeinstellung.</li> <li>Movie (Film): Zur Betrachtung beweglicher Bilder.</li> <li>Spiel (Game): Zum Spielen.</li> <li>Music (Musik): Zum Musikhören.</li> <li>Voice (Stimme): Zum Sprechen.</li> <li>Custom Audio (Benutzeraudio): Ermöglicht Ihnen die manuelle Anpassung des Tons. Bewegen Sie den Joystick zur Anpassung der Einstellung () und ).</li> </ul>                                                                                                    |  |  |  |  |

(Dell

| Symbol | Menü und<br>Untermenüs | Beschreibung                                                                                                    |  |  |
|--------|------------------------|----------------------------------------------------------------------------------------------------|--|--|
|        | Audio<br>zurücksetzen  | Setzen Sie alle Einstellungen im Menü <b>Audio</b> auf die werkseitig voreingestellten Werte zurück.                                                                                                    |  |  |
|        | Menü                   | Wählen Sie diese Option, um die OSD-Einstellungen<br>anzupassen, z. B. OSD-Sprache, Dauer der<br>Menüeinblendung auf dem Bildschirm usw.                                                                                                    |  |  |
|        |                        | Wetre Participation         Wetre Participation         Bright Montratt       Brache         Bright Montratt       Brache         Bright Montratt       Brache         Bright Montratt       Brache         Bright Montratt       Brache         Bright Montratt       Brache         Bright Montratt       Brache         Brache       Brande         Brache       Brande         Brache       Brande         Brache       Martin Lande         Brache       Martin Lande |  |  |
|        | Sprache                | Stellen Sie die Bildschirmanzeige auf eine von acht<br>Sprachen ein.                                                                                                    |  |  |
|        |                        | Englisch, Spanisch, Französisch, Deutsch, Portugiesisch<br>(Brasilianisch), Russisch, Vereinfachtes Chinesisch oder<br>Japanisch.                                                                                                    |  |  |
|        | Drehung                | Dreht das OSD um 0/90/270 Grad.                                                                                                    |  |  |
|        |                        | Sie können den Joystick zum Drehen drücken.                                                                                                    |  |  |
|        | Transparenz            | Wählen Sie diese Option zum Ändern der<br>Menütransparenz, indem Sie den Joystick 📀 oder 😔<br>bewegen (Bereich: 0 bis 100).                                                                                                    |  |  |
|        | Timer                  | OSD-Zeitüberschreitung: Stellt ein, wie lange das<br>Bildschirmmenü nach Betätigung einer Taste aktiv<br>bleiben soll.                                                                                                    |  |  |
|        |                        | Passen Sie den Regler mit dem Joystick in 1-Sekunden-<br>Schritten zwischen 5 und 60 Sekunden an.                                                                                                    |  |  |

(Dell

| Symbol | Menü und<br>Untermenüs | Beschreibung                                                                                                    |                                          |                                                                     |  |
|--------|------------------------|----------------------------------------------------------------------------------------------------|------------------------------------------|---------------------------------------------------------------------|--|
|        | Sperren                | Durch Sperrung der Bedientasten am Monitor können<br>Sie verhindern, dass Personen auf Bedienelemente<br>zugreifen. Dies verhindert außerdem eine versehentliche<br>Aktivierung, wenn mehrere Monitore nebeneinander<br>aufgestellt sind. |                                          |                                                                     |  |
|        |                        | <ul> <li>24/27 Monitor</li> <li>Heligheit/Konthat</li> <li>Engabe Guelle</li> <li>Farbe</li> <li>Display</li> <li>Audo</li> <li>Namo</li> <li>Individualitieren</li> <li>Weiteres</li> <li>Weiteres Informationen</li> </ul>              |                                          | MenÿTasten<br>Ein-/Justaste<br>Menÿ = Ein/AusTasten<br>✓ Deskthiert |  |
|        |                        | • Menütasten: Menütasten per OSD sperren.                                                                                                    |                                          |                                                                     |  |
|        |                        | • Ein-/Austaste: E                                                                                                    | in-/Austaste per                         | OSD sperren.                                                        |  |
|        |                        | <ul> <li>Menütasten + Ein-/Austaste: Menütasten und Ei<br/>Austaste per OSD sperren</li> <li>Deaktivieren: Ziehen Sie den Joystick nach links un<br/>halten Sie ihn dort 4 Sekunden lang.</li> </ul>                                      |                                          |                                                                     |  |
|        |                        |                                                                                                    |                                          |                                                                     |  |
|        | Menü<br>rücksetzen     | Setzt alle Einstellung<br>auf die werkseitigen                                                                                                    | gen im Menü <b>Re</b><br>Standardeinstel | set (Rücksetzen)<br>lungen zurück.                                  |  |
|        |                        | Drücken Sie zur Aus                                                                                                    | wahl dieser Funl                         | ktion 🕗.                                                            |  |

| Symbol | Menü und<br>Untermenüs | Bes     | chreibung             |  |           |
|--------|------------------------|---------|-----------------------|--|-----------|
|        | Anpassen               | <u></u> | 24/27 Monitor         |  |           |
|        |                        | ÷.      | Helligkeit/Kontrast   |  |           |
|        |                        | Ð       | Eingabe-Quelle        |  |           |
|        |                        | 6       | Farbe                 |  |           |
|        |                        | Ģ       | Display               |  |           |
|        |                        | ¢)+     | Audio                 |  |           |
|        |                        |         | Menü                  |  |           |
|        |                        | 습       |                       |  |           |
|        |                        | Ē       | Weiteres              |  |           |
|        |                        | 0       | Weitere Informationen |  |           |
|        |                        |         |                       |  | < Beenden |

### Schnelltaste 1

| Schnelltaste 2                      | Wählen Sie zwischen Preset Modes (Voreingestellte<br>Modi), Brightness/Contrast (Helligkeit/<br>Kontrast), Input Source (Eingangsguelle), Display                                                            |  |  |  |
|-------------------------------------|----------------------------------------------------------------------------------------------------|--|--|--|
| Schnelltaste 3                      | Info (Anzeigeinformationen), Aspect Ratio                                                                                                    |  |  |  |
| Schnelltaste 4                      | Profiles (Audioprofile) und Rotation (Drehung) als                                                                                                    |  |  |  |
| Schnelltaste 5                      | - Schneiliaste.                                                                                                    |  |  |  |
| Direkttaste                         | Ermöglicht Ihnen den Zugriff auf die am häufigsten<br>verwendeten Funktionen als Direktzugriff mit<br>Tastendruck am Joystick. Sie können diese Funktion<br>durch Auswahl von <b>Off (Aus)</b> deaktivieren. |  |  |  |
| Ein-/Austaste-<br>LED               | Ermöglicht Ihnen die Einstellung der Betriebsanzeige<br>zum Energiesparen.                                                                                                    |  |  |  |
| Personalisie-<br>rung<br>rücksetzen | Setzt alle Einstellungen im Menü <b>Personalize</b><br>( <b>Personalisieren</b> ) auf die werkseitig voreingestellten<br>Werte zurück.<br>Drücken Sie zur Auswahl dieser Funktion ⊘.                         |  |  |  |

| Symbol     | Menü und<br>Untermenüs | Bes                                                                                                    | schreibung                                                                                                    |  |  |                                                       |
|------------|------------------------|----------------------------------------------------------------------------------------------------|----------------------------------------------------------------------------------------------------|--|--|-------------------------------------------------------|
| <u>+</u> † | Sonstiges              | Wählen Sie zum Anpassen der<br>Bildschirmmenüeinstellungen, wie DDC/CI, LCD-<br>Behandlung und so weiter, diese Option.                    |                                                                                                    |  |  | OC/CI, LCD-<br>on.                                    |
|            |                        | <b>6</b>                                                                                                    | 24/27 Monitor                                                                                                    |  |  |                                                       |
|            |                        | * ⊕ & ⊕<br>& ₽ ♥<br># ■ ☆<br>0                                                                                                    | Heligkat/Kontrast<br>Eigabe-Quelle<br>Farbe<br>Display<br>Audio<br>Meriü<br>Individualisieren<br>Weitere Informationen |  |  | An<br>Aus<br>Wählen Sie J<br>ENERGY STAR <sup>®</sup> |
|            | DDC/CI                 | DDC/CI (Display Data Channel/Command<br>Interface) ermöglicht die Anpassung Ihrer<br>Monitorparameter (Helligkeit, Farbabgleich usw.) über |                                                                                                    |  |  |                                                       |

die Software auf Ihrem Computer. Sie können diese Funktion durch Auswahl von **Off (Aus)** deaktivieren.

Aktivieren Sie diese Funktion zur Erzielung optimaler Benutzererfahrung und Monitorleistung.

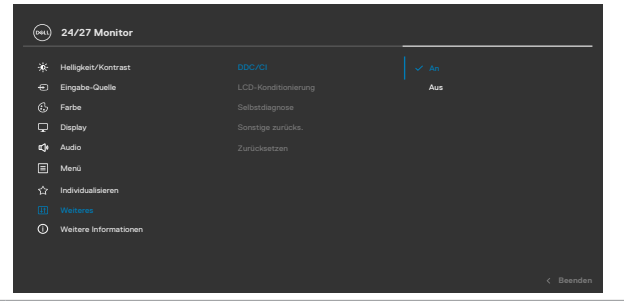

DELL

| Symbol | Menü und<br>Untermenüs  | Beschreibung                                                                                                    |  |  |
|--------|-------------------------|----------------------------------------------------------------------------------------------------|--|--|
|        | LCD-<br>Behandlung      | Hilft bei der Reduzierung schwacher Fälle von Memory-<br>Effekt. Je nach Grad des Memory-Effekts läuft das<br>Programm möglicherweise einige Zeit. Sie können diese<br>Funktion durch Auswahl von <b>On (Ein)</b> aktivieren.                                                                                                    |  |  |
|        |                         | (m) 24/27 Monitor                                                                                                    |  |  |
|        |                         | Hedigelar/Kontrast          DD/CI                 Eingabe-Guade               LC: Or Kontranserung             An                 Ge Farbe               Beitzeit Agenose               An                 Dippipy             Bostetge anricka.               Audio               Audio                 Monig               Zurickastzen                   Viniteses               Watteses Informationen               Audio |  |  |
|        | Selbstdiagnose          | Führen Sie mit dieser Option die integrierte Diagnose aus, siehe Integrierte Diagnose.                                                                                                    |  |  |
|        | Sonstiges<br>rücksetzen | Setzt alle Einstellungen im Menü <b>Others (Sonstiges)</b><br>auf die werkseitigen Standardeinstellungen zurück.                                                                                                    |  |  |
|        |                         | Drucken Sie zur Auswahl dieser Funktion 🥑.                                                                                                    |  |  |
|        | Werksrückset-<br>zung   | Setzt alle voreingestellten Werte auf die werkseitigen<br>Standardeinstellungen zurück. Es gibt auch Einstellungen<br>für Tests nach ENERGY STAR <sup>®</sup> .                                                                                                    |  |  |

(Dell

| Symbol | Menü und<br>Untermenüs   | Beschreibung                                                                                                    |                                                                                                    |
|--------|--------------------------|----------------------------------------------------------------------------------------------------|----------------------------------------------------------------------------------------------------|
| í      | Weitere<br>Informationen | 24/27 Monitor       *     Helighet/Kontrast       ©     Englet-Charlie       ©     Englet-Charlie       ©     Parbe       ©     Diploy       4     Audio       ©     Menio       ©     Weiteres       ©     Weiteres Informationen | Wildown Sie 4<br>Wildown Sie 4<br>Geendem                                                                                                    |
|        | Info anzeigen            | Zeigt die aktuellen Einstellungen o<br>Drücken Sie zur Auswahl dieser F<br>s2425H                                                                                                    | les Monitors an.<br>unktion ⊙.<br>s2725н                                                                                                    |
|        |                          | Info Anzeigen Info<br>Eingabe-Quelle: HDM11<br>Auftdaung: 1920x1080, 60Hz 24-bit<br>Montorfunktionen: HDM11.4 TMDS<br>Modelt: S2425H<br>Firmware: M3T101<br>Servicemarkierung: XXXXXXXX                                            | o Anzałgen<br>Eingabe-Guelle: HDM1<br>Auftörung: 1920kr/080, 60Hz 24-bit<br>Montorfunktionen: HDM114 TMDS<br>Model: S2725H<br>Firmware: M3T101<br>Servicemarkierung: XXXXXXX |
|        | Dell-Monitor-<br>Support | Sie können den QR-Code für Dell-<br>scannen.                                                                                                    | -Monitor-Support                                                                                                    |
|        |                          | Del Monitorstütze         Sammen Sie den unten stehenden OR-Code to Monitorunterstützung.                                                                                                    | S2725H<br>Dell Monitorstütze<br>Scarnen Sie den unten stehenden GR-Code<br>für Monitorunterstützung.                                                                         |

# **OSD-Sperre verwenden**

Sie können die Tasten an der Frontblende sperren, um einen Zugriff auf das Bildschirmmenü und/oder die Ein-/Austaste zu verhindern.

#### So sperren Sie die Tasten über das Menü Lock (Sperren):

1. Wählen Sie die erforderliche Option zur Sperrung.

| <b>0</b> 001  | 24/27 Monitor         |  |                       |
|---------------|-----------------------|--|-----------------------|
|               |                       |  |                       |
| *             | Helligkeit/Kontrast   |  |                       |
| Ð             | Eingabe-Quelle        |  |                       |
| ٩             | Farbe                 |  |                       |
| Ģ             | Display               |  |                       |
| 4             | Audio                 |  | Menü Tasten           |
|               |                       |  | Ein-/Austaste         |
| 合             | Individualisieren     |  | Menü + Ein/Aus Tasten |
| Ħ             | Weiteres              |  |                       |
| <sup>()</sup> | Weitere Informationen |  |                       |
|               |                       |  |                       |
|               |                       |  |                       |
|               |                       |  |                       |

2. Die folgende Meldung erscheint.

| Möchten Sie die Menü Tasten wirklich sperren?                        |
|----------------------------------------------------------------------|
| Hinweise zum Deaktivieren der Tasten finden Sie im Benutzerhandbuch. |
| Ja                                                                   |
| Nein                                                                 |
|                                                                      |

3. Wählen Sie Ja, um die Tasten zu sperren. Sobald die Tasten gesperrt, wird beim Drücken einer beliebigen Taste das Sperrsymbol angezeigt.

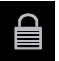

#### Sperren Sie die Tasten mit Hilfe des Joysticks.

Wenn Sie die Joystick-Taste für die Navigation nach links vier Sekunden gedrückt halten, blendet sich ein Menü auf dem Bildschirm ein.

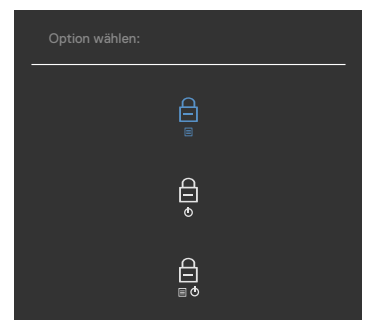

Wählen Sie eine der folgenden Optionen:

| Opt | ionen                                    | Beschreibung                                                                                                    |
|-----|------------------------------------------|----------------------------------------------------------------------------------------------------|
| 1   |                                          | Wählen Sie diese Option zum Sperren der<br>Bildschirmmenüfunktion.                                                                                 |
|     | Menütasten sperren                       |                                                                                                    |
| 2   | e<br>e                                   | Sperren Sie mit dieser Option die Ein-/Austaste.<br>Dadurch wird verhindert, dass der Nutzer den<br>Monitor mit der die Ein-/Austaste ausschaltet. |
|     | Ein-/Austaste sperren                    |                                                                                                    |
| 3   |                                          | Sperren Sie mit dieser Option das Bildschirmmenü<br>und die Ein-/Austaste, um den Monitor<br>auszuschalten.                                        |
|     | Menütasten und Ein-/<br>Austaste sperren |                                                                                                    |

DELL

#### So sperren Sie die Tasten.

Halten Sie die Joystick-Taste für die Navigation nach links vier Sekunden gedrückt halten, bis sich ein Menü auf dem Bildschirm einblendet. Die folgende Tabelle beschreibt die Optionen zur Sperre der Tasten an der Frontblende.

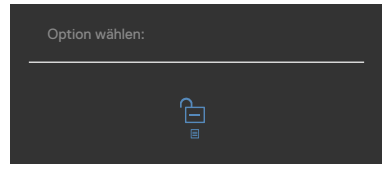

| Optionen |                                                      | Beschreibung                                                                                                   |  |
|----------|------------------------------------------------------|----------------------------------------------------------------------------------------------------|--|
| 1        |                                                      | Mit dieser Option entsperren Sie die<br>Bildschirmmenüfunktion.                                                |  |
|          | Menütasten freigeben                                 |                                                                                                    |  |
| 2        | <u>ه</u>                                             | Entsperren Sie mit dieser Option die Ein-/Austaste,<br>um den Monitor auszuschalten.                           |  |
|          | Ein-/Austaste freigeben                              |                                                                                                    |  |
| 3        | ☐<br>■<br>Menütasten und Ein-⁄<br>Austaste freigeben | Entsperren Sie mit dieser Option das<br>Bildschirmmenü und die Ein-/Austaste, um den<br>Monitor auszuschalten. |  |

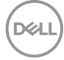

### OSD-Warnmeldungen

Wenn der Monitor einen bestimmten Auflösungsmodus nicht unterstützt, erscheint die folgende Meldung:

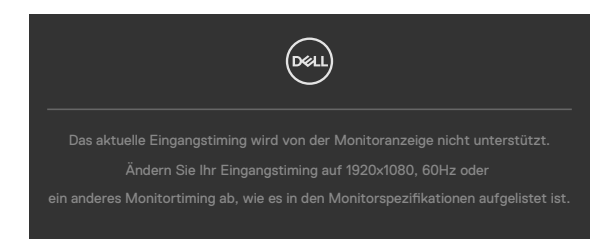

Das bedeutet, dass sich der Monitor mit dem vom Computer empfangenen Signal nicht synchronisieren kann. Siehe Auflösungsspezifikationen für die horizontalen und vertikalen Frequenzbereiche, die für diesen Monitor adressierbar sind. Empfohlener Modus ist 1920 x 1080.

Sie sehen die folgende Meldung, bevor die DDC/CI-Funktion deaktiviert wird.

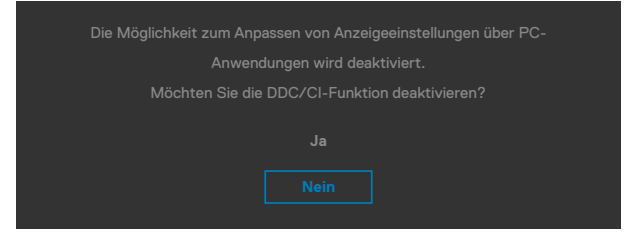

Wenn der Monitor den Bereitschaftsmodus aufruft, wird folgende Meldung angezeigt:

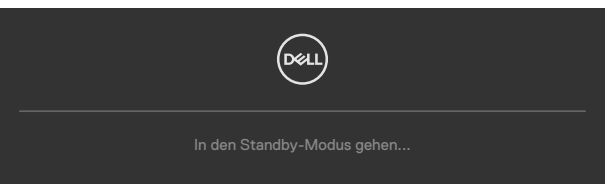

Aktivieren Sie den Computer und wecken den Monitor zum Zugriff auf das OSD

Wenn Sie die Helligkeit über den Standardwert von 75 % hinaus erhöhen, erscheint die folgende Meldung.

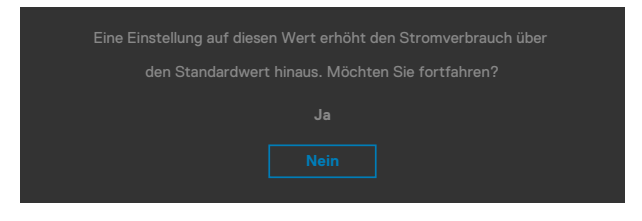

- · Wenn der Nutzer Ja wählt, wird die Energiewarnmeldung nur einmal angezeigt.
- Wenn der Nutzer **Nein** wählt, wird die Energiewarnmeldung erneut angezeigt.
- Die Energiewarnmeldung erscheint nur dann erneut, wenn der Nutzer über das OSD-Menü eine Werksrücksetzung durchführt.

Falls Sie eine andere Taste als die Ein-/Austaste drücken, erscheint je nach ausgewähltem Eingang eine der folgenden Meldungen:

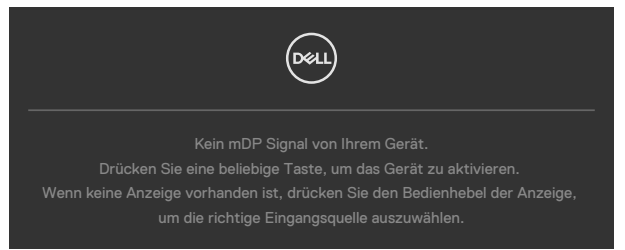

Falls HDMI1,HDMI2-Eingang ausgewählt und das entsprechende Kabel nicht angeschlossen ist, erscheint ein schwebendes Dialogfenster wie nachstehend gezeigt.

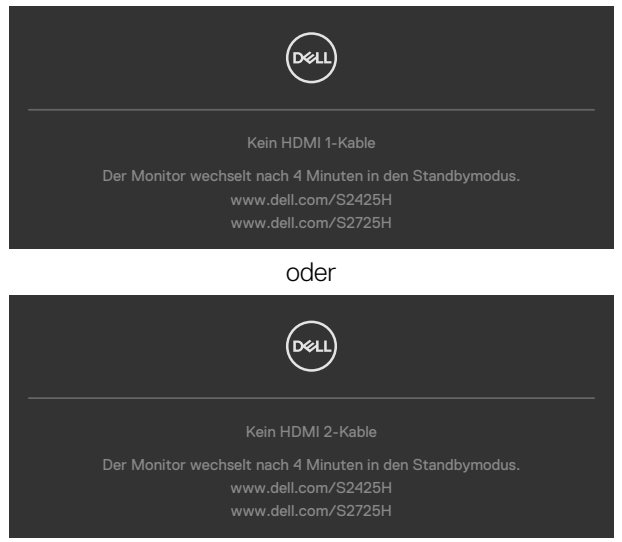

Siehe Problemlösung für weitere Informationen.

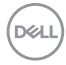

### Maximale Auflösung einstellen

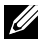

#### HINWEIS: Die Schritte können je nach Windows-Version geringfügig variieren.

So stellen Sie die maximale Auflösung des Monitors ein:

Unter Windows 10. Windows 11:

- 1. Klicken Sie mit der rechten Maustaste auf den Desktop, klicken Sie dann auf Display Settings (Anzeigeeinstellungen).
- 2. Falls mehr als ein Monitor verbunden ist, achten Sie darauf, S2425H/S2725H zu wählen.
- 3. Klicken Sie auf die Auswahlliste Anzeigeauflösung und wählen Sie 1920 x 1080.
- 4. Klicken Sie auf Änderungen beibehalten.

Falls **1920 × 1080** nicht zur Auswahl steht, müssen Sie den Grafiktreiber auf die aktuellste Version aktualisieren. Schließen Sie je nach Computer einen der folgenden Schritte ab:

Wenn Sie einen Desktop-PC oder Laptop von Dell verwenden:

 Rufen Sie https://www.dell.com/support auf, geben Sie Ihr Service-Tag ein und laden Sie den aktuellsten Treiber Ihrer Grafikkarte herunter.

#### Falls Sie einen Computer (Notebook oder Desktop) von einer anderen Marke als Dell nutzen:

- · Rufen Sie die Support-Seite Ihres Computers auf und laden Sie die aktuellsten Grafiktreiber herunter.
- Rufen Sie die Website Ihrer Grafikkarte auf und laden Sie die aktuellsten Grafiktreiber herunter.

# Problemlösung

A WARNUNG: Bevor Sie eines der Verfahren in diesem Abschnitt beginnen, befolgen Sie die Sicherheitshinweise.

### Selbsttest

Ihr Monitor besitzt eine Selbsttestfunktion, mit der Sie prüfen können, ob Ihr Monitor richtig funktioniert. Sind Ihr Monitor und der Computer richtig verbunden, aber der Monitorbildschirm bleibt dunkel, führen Sie anhand der nachstehenden Schritte den Monitorselbsttest durch:

- 1. Schalten Sie Computer und Monitor aus.
- 2. Trennen Sie das Videokabel von der Rückseite des Computers. Ziehen Sie vor Gewährleistung eines angemessenen Selbsttests alle Videokabel an der Rückseite des Computers ab.
- 3. Schalten Sie den Monitor ein.

Das schwebende Dialogfenster sollte auf dem Bildschirm (vor schwarzem Hintergrund) erscheinen, wenn der Monitor kein Videosignal erkennen kann und richtig funktioniert. Während des Selbsttestmodus leuchtet die Betriebs-LED durchgehend blau. Je nach ausgewähltem Eingang durchläuft eines der nachstehend gezeigten Dialogfenster kontinuierlich den Bildschirm.

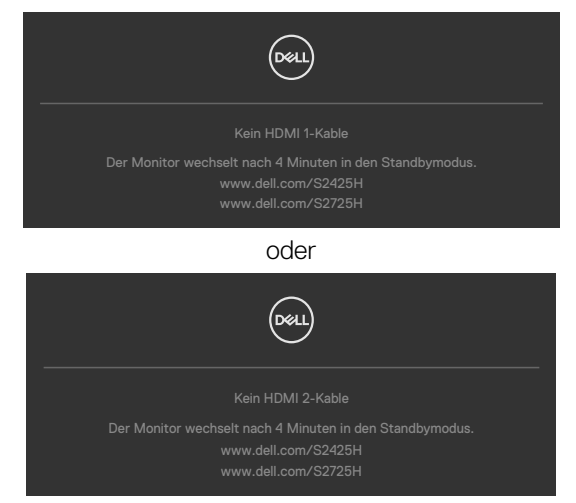

4. Dieses Fenster erscheint auch während des normalen Systembetriebs, falls das Videokabel abgezogen wird oder beschädigt ist. 5. Schalten Sie Ihren Monitor aus und schließen das Videokabel erneut an; schalten Sie dann Ihren Computer und den Monitor ein.

Falls Ihr Monitorbildschirm nach dem vorherigen Verfahren schwarz bleibt, prüfen Sie Ihren Videocontroller und den Computer, denn Ihr Monitor funktioniert ordnungsgemäß.

# Integrierte Diagnose

Ihr Monitor hat ein integriertes Diagnosewerkzeug, das Ihnen bei der Bestimmung hilft, ob die auftretende Bildschirmstörung an Ihrem Monitor oder an Ihrem Computer und der Grafikkarte liegt.

| (March | 24/27 Monitor         |        |          |  |
|--------|-----------------------|--------|----------|--|
| *      | Hallialait (Vantsaat  | 222/21 | <u> </u> |  |
| *      | Franks Owner          |        |          |  |
|        | Elligabe-Guelle       |        |          |  |
| ٩      | Farbe                 |        |          |  |
| Ţ      | Display               |        |          |  |
| ¢      | Audio                 |        |          |  |
|        | Menü                  |        |          |  |
|        | Individualisieren     |        |          |  |
|        |                       |        |          |  |
|        | Weitere Informationen |        |          |  |
|        |                       |        |          |  |
|        |                       |        |          |  |
|        |                       |        |          |  |

#### So führen Sie die integrierte Diagnose aus:

- **1.** Stellen Sie sicher, dass der Bildschirm sauber ist (keine Staubpartikel auf der Bildschirmoberfläche).
- 2. Wählen Sie OSD-Elemente von Selbstdiagnose unter Sonstiges.
- **3.** Drücken Sie zum Starten des Diagnostik die Joystick-Taste. Ein grauer Bildschirm erscheint.
- **4.** Prüfen Sie, ob der Bildschirm Defekte oder Anomalien aufweist.
- 5. Betätigen Sie den Joystick einmal, bis ein roter Bildschirm angezeigt wird.
- 6. Prüfen Sie, ob der Bildschirm Defekte oder Anomalien aufweist.
- **7.** Wiederholen Sie die Schritte 5 und 6, bis der Bildschirm grüne, blaue, schwarze und weiße Farben anzeigt. Achten Sie auf Anomalien oder Defekte.

Der Test ist abgeschlossen, sobald ein Textbildschirm erscheint. Betätigen Sie zum Verlassen erneut den Joystick.

Falls Sie mit dem integrierten Diagnosewerkzeug keine Bildschirmanomalien feststellen, funktioniert der Monitor richtig. Prüfen Sie Videokarte und Computer.

![](_page_60_Picture_15.jpeg)

# **Allgemeine Probleme**

Die folgende Tabelle enthält allgemeine Informationen zu üblichen Monitorproblemen, die auftreten könnten, sowie Korrekturvorschläge:

| Allgemeine<br>Symptome          | Was Sie<br>bemerken                  | Korrekturvorschläge                                                                                                    |
|---------------------------------|--------------------------------------|----------------------------------------------------------------------------------------------------|
| Kein Video/Betriebs-<br>LED aus | Kein Bild                            | <ul> <li>Stellen Sie sicher, dass das Videokabel<br/>richtig und fest mit dem Monitor und dem<br/>Computer verbunden ist.</li> </ul>                                                     |
|                                 |                                      | <ul> <li>Vergewissern Sie sich, dass die Steckdose<br/>richtig funktioniert, indem Sie ein anderes<br/>elektrisches Gerät anschließen.</li> </ul>                                        |
|                                 |                                      | <ul> <li>Achten Sie darauf, die Ein-/Austaste<br/>vollständig hinunterzudrücken.</li> </ul>                                                                                              |
|                                 |                                      | <ul> <li>Stellen Sie sicher, dass über das Menü</li> <li>Eingangsquelle die richtige Eingangsquelle<br/>ausgewählt ist.</li> </ul>                                                       |
| Kein Video/Betriebs-<br>LED ein | Kein Bild oder<br>keine Helligkeit   | • Erhöhen Sie Helligkeit und Kontrast über das<br>Bildschirmmenü.                                                                                                    |
|                                 |                                      | <ul> <li>Führen Sie die Selbsttestfunktion des<br/>Monitors aus.</li> </ul>                                                                                                    |
|                                 |                                      | <ul> <li>Prüfen Sie, ob Kontaktstifte am</li> <li>Videokabelanschluss verbogen oder<br/>abgebrochen sind.</li> </ul>                                                                     |
|                                 |                                      | <ul> <li>Führen Sie die integrierte Diagnose aus.</li> </ul>                                                                                                    |
|                                 |                                      | <ul> <li>Stellen Sie sicher, dass über die Taste<br/>Eingangsquelle nauswahl die richtige<br/>Eingangsquelle ausgewählt ist.</li> </ul>                                                  |
| Fehlende Pixel                  | Punkte auf<br>dem LCD-<br>Bildschirm | $\cdot$ Schalten Sie das Gerät aus und wieder ein.                                                                                                    |
|                                 |                                      | <ul> <li>Ein durchgehend unaktiver Pixel ist<br/>ein natürlicher Defekt, der in der LCD-<br/>Technologie auftreten kann.</li> </ul>                                                      |
|                                 |                                      | • Weitere Informationen über die<br>Qualitätsrichtlinie für den Dell-Monitor und<br>die Pixel finden Sie auf der Dell Support-<br>Site unter: https://www.dell.com/support/<br>monitors. |

| Allgemeine<br>Symptome       | Was Sie<br>bemerken                                 | Korrekturvorschläge                                                                                                    |
|------------------------------|-----------------------------------------------------|----------------------------------------------------------------------------------------------------|
| Dauerhaft                    | Helle Punkte                                        | • Schalten Sie das Gerät aus und wieder ein.                                                                                                    |
| leuchtende Pixel             | auf dem LCD-<br>Bildschirm                          | <ul> <li>Ein durchgehend unaktiver Pixel ist<br/>ein natürlicher Defekt, der in der LCD-<br/>Technologie auftreten kann.</li> </ul>                                                    |
|                              |                                                     | Weitere Informationen über die<br>Qualitätsrichtlinie für den Dell-Monitor und<br>die Pixel finden Sie auf der Dell Support-<br>Site unter: https://www.dell.com/support/<br>monitors. |
| Helligkeits<br>probleme      | Bild zu dunkel<br>oder zu hell                      | <ul> <li>Setzen Sie den Monitor auf die<br/>Werkseinstellungen zurück.</li> </ul>                                                                                                    |
|                              |                                                     | <ul> <li>Passen Sie Helligkeit und Kontrast über das<br/>Bildschirmmenü an.</li> </ul>                                                                                                 |
| Sicherheitsprobleme          | Sichtbare<br>Anzeichen von<br>Rauch oder<br>Funken  | <ul> <li>Nehmen Sie keine Schritte zur<br/>Problemlösung vor.</li> </ul>                                                                                                    |
|                              |                                                     | $\cdot$ Wenden Sie sich umgehend an Dell.                                                                                                    |
| Intermittierende<br>Probleme | Der Monitor<br>eingeschaltet<br>sich ein und<br>aus | <ul> <li>Stellen Sie sicher, dass das Videokabel<br/>zwischen Monitor Computer sicher<br/>angeschlossen ist.</li> </ul>                                                                |
|                              |                                                     | <ul> <li>Setzen Sie den Monitor auf die<br/>Werkseinstellungen zurück.</li> </ul>                                                                                                    |
|                              |                                                     | • Ermitteln Sie anhand des Monitorselbsttests,<br>ob das intermittierende Problem im<br>Selbsttestmodus auftritt.                                                                      |
| Fehlende Farbe               | Farbloses Bild                                      | <ul> <li>Führen Sie die Selbsttestfunktion des<br/>Monitors aus.</li> </ul>                                                                                                    |
|                              |                                                     | <ul> <li>Stellen Sie sicher, dass das Videokabel<br/>richtig und fest mit dem Monitor und dem<br/>Computer verbunden ist.</li> </ul>                                                   |
|                              |                                                     | <ul> <li>Prüfen Sie, ob Kontaktstifte am</li> <li>Videokabelanschluss verbogen oder<br/>abgebrochen sind.</li> </ul>                                                                   |

| Allgemeine<br>Symptome                                                                                  | Was Sie<br>bemerken                                                                                    | Korrekturvorschläge                                                                                                    |
|----------------------------------------------------------------------------------------------------|----------------------------------------------------------------------------------------------------|----------------------------------------------------------------------------------------------------|
| Falsche Farbe                                                                                           | Bildfarbe nicht<br>gut                                                                                 | <ul> <li>Ändern Sie je nach Anwendung die<br/>Einstellungen der voreingestellten Modi im<br/>OSD-Menü Farbe.</li> <li>Stellen Sie die R/G/B-Werte unter Anpassen<br/>ein. Farbe im OSD-Menü Farbe.</li> <li>Ändern Sie das Eingangsfarbformat unter<br/>Erweiterte Einstellungen im OSD auf PC-<br/>RGB oder YCbCr ab.</li> </ul> |
|                                                                                                    |                                                                                                    | <ul> <li>Führen Sie die integrierte Diagnose aus.</li> </ul>                                                                                                    |
| Ein auf dem<br>Monitor längere<br>Zeit verbliebenes,<br>statisches Bild hat<br>sich eingebrannt         | Ein schwacher<br>Schatten<br>von einer<br>statischen<br>Bildanzeige<br>erscheint auf<br>dem Bildschirm | <ul> <li>Schalten Sie den Bildschirm nach einigen<br/>Minuten Inaktivität aus. Diese können in<br/>den Energieoptionen von Windows oder der<br/>Energiespareinstellung von Mac angepasst<br/>werden.</li> <li>Oder verwenden Sie einen sich dynamisch<br/>ändernden Bildschirmschoner.</li> </ul>                                 |
| Bild ist zu klein                                                                                       | Bild ist<br>zentriert, füllt<br>jedoch nicht<br>den gesamten<br>Anzeigebereich<br>aus                  | <ul> <li>Prüfen Sie die Seitenverhältnis-Einstellung<br/>im OSD Anzeigeeinstellungen.</li> <li>Setzen Sie den Monitor auf die<br/>Werkseinstellungen zurück.</li> </ul>                                                                                                    |
| Die<br>Monitoreinstellungen<br>können mit den<br>Tasten an der<br>Frontblende nicht<br>angepasst werden | Das OSD-<br>Menü erscheint<br>nicht auf dem<br>Bildschirm                                              | <ul> <li>Schalten Sie den Monitor aus, ziehen das<br/>Netzkabel und schließen es wieder an;<br/>schalten Sie den Monitor wieder ein.</li> </ul>                                                                                                    |

| Allgemeine<br>Symptome                                  | Was Sie<br>bemerken                                                                  | Korrekturvorschläge                                                                                                    |
|---------------------------------------------------------|--------------------------------------------------------------------------------------|----------------------------------------------------------------------------------------------------|
| Kein Eingangssignal<br>bei Tastenbetätigung             | Kein Bild, Licht<br>leuchtet weiß.                                                   | <ul> <li>Überprüfen Sie die Signalquelle.</li> <li>Vergewissern Sie sich, dass sich der</li> <li>Computer nicht im Energiesparmodus</li> <li>befindet. Dazu bewegen Sie die Maus oder</li> <li>drücken eine beliebige Taste an der Tastatur.</li> </ul> |
|                                                         |                                                                                      | <ul> <li>Überprüfen Sie, ob das Signalkabel richtig<br/>eingesteckt ist. Ziehen Sie nötigenfalls das<br/>Signalkabel und stecken Sie es wieder ein.</li> </ul>                                                                                          |
|                                                         |                                                                                      | <ul> <li>Setzen Sie den Computer oder das<br/>Videoabspielprogramm zurück.</li> </ul>                                                                                                    |
| Das Bild füllt nicht<br>den gesamten<br>Bildschirm aus. | Das Bild<br>kann nicht<br>die gesamte<br>Bildschirmhöhe<br>oder -breite<br>ausfüllen | <ul> <li>Je nach Videoformat (Bildseitenverhältnis)<br/>von DVDs kann der Monitor ein Vollbild<br/>anzeigen.</li> <li>Führen Sie die integrierte Diagnose aus.</li> </ul>                                                                               |

# **Regulatorische Informationen**

# FCC-Hinweise (nur USA) und andere regulatorische Informationen

FCC-Hinweise und andere regulatorische Informationen finden Sie auf der Website zur Richtlinienkonformität unter www.dell.com/regulatory\_compliance.

### EU-Produktdatenbank für Energieetikett und Produktinformationsblatt

S2425H: https://eprel.ec.europa.eu/qr/1856260 S2725H: https://eprel.ec.europa.eu/qr/1856262

![](_page_65_Picture_5.jpeg)

# Dell kontaktieren

So kontaktieren Sie Dell bei Fragen zum Kauf, zum technischen Support oder zum Kundendienst: www.dell.com/contactdell.

![](_page_66_Picture_2.jpeg)

HINWEIS: Die Verfügbarkeit kann je nach Land und Produkt variieren, einige Dienste sind in Ihrem Land möglicherweise nicht verfügbar.

![](_page_66_Picture_4.jpeg)

HINWEIS: Falls Sie keine aktive Internetverbindung haben, finden Sie die Kontaktinformationen auf Ihrer Kaufrechnung, dem Lieferschein, Beleg oder im Dell-Produktkatalog.